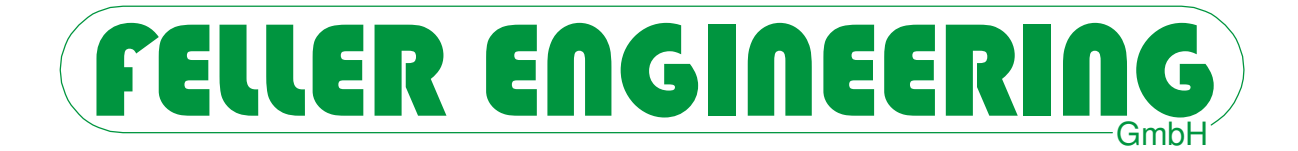

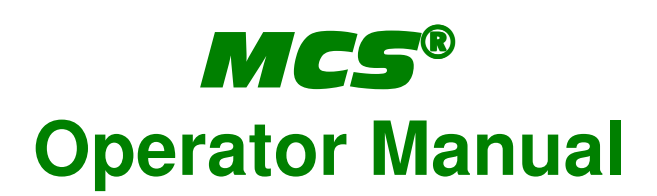

For Touch-Screen

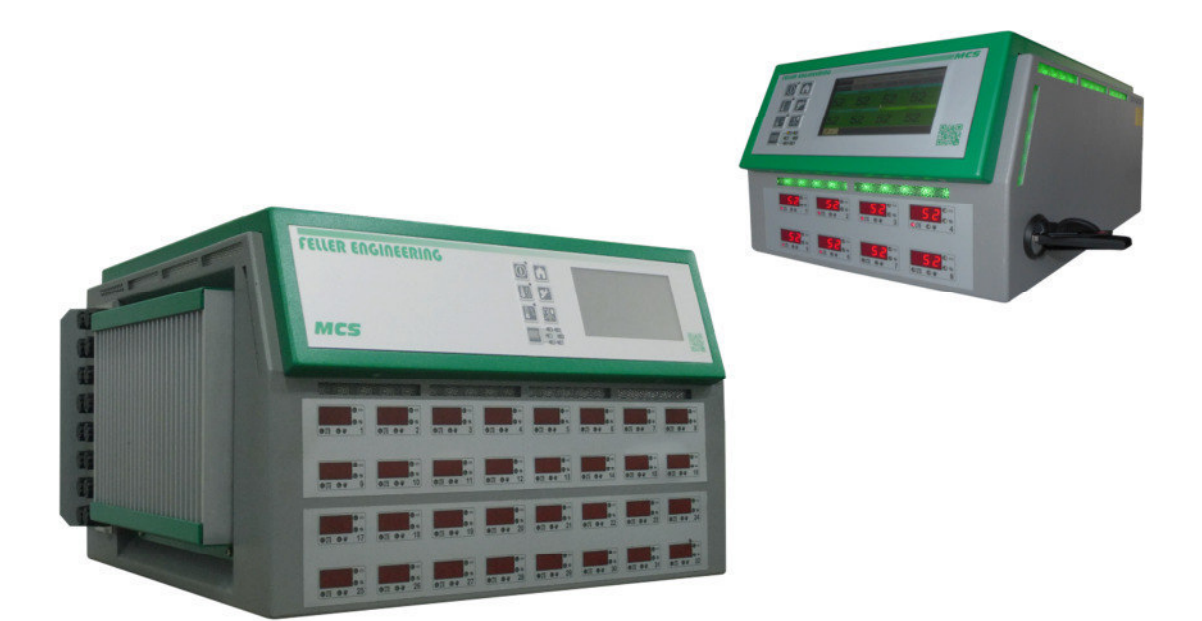

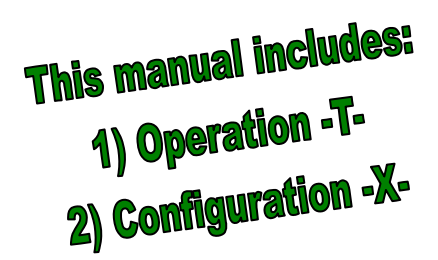

FELLER ENGINEERING GmbH Carl-Zeiss-Straße 14 63322 Rödermark / Germany www.fellereng.de Tel.: +49(6074)8949-0 Fax: +49(6074)8949-49 Technical-Hotline: +49(6074)8949-31 eMail: info@fellereng.de

Version 1.5

Status: 10/15

### Operator Manual MCS®

#### For Touch-Screen

| Outputs ON / OFF        | Û        |          | Home – Zones- Group selection                      |
|-------------------------|----------|----------|----------------------------------------------------|
| Boost ON / OFF          | <b>L</b> | <b>*</b> | Parameters (see below)                             |
| Standby ON / OFF        |          |          | Change of operation mode<br>Control – Manual - OFF |
| Selection total display | <u></u>  |          | Selection total display                            |

|            | Zone-Parameters            |
|------------|----------------------------|
| 1          | L-Alarm                    |
| 2          | H-Alarm                    |
| 3          | dL/dH-Alarm                |
| Ч          | xp (P-gap)                 |
| 5          | tn (Integral-part)         |
| 6          | tv (Differential part)     |
| ٦          | Classification             |
| 8          | Operation mode             |
| 9          | Monitoring channel         |
| 10         | Alternative channel        |
| 11         | Softstart                  |
| 12         | Combined heating           |
| 13         | Ramp up                    |
| ľΥ         | Ramp down                  |
| <i>I</i> S | Output rate maximun        |
| 18         | Output rate nominal        |
| П          | Output rate mean           |
| 18         | Output rate mean nominal   |
| 19         | Output rate mean tolerance |
| 20         | Current nominal            |
| 21         | Current tolerance          |
| 22         | Diagnosis time             |
| 23         | Offset temperature         |
| 24         | Zero cross / phase control |
| 25         | Boost-Offset               |
| 26         | Standby temperature        |
| 27         | Auto-Adaption              |
| 31         | No. of group               |
| 32         | Leakage current            |
| 33         | Friction Tolerance         |

| (4sec)       | System-Parameters           |
|--------------|-----------------------------|
| 50           | Slowest Channel             |
| Pro          | Program                     |
| dIR          | Diagnosis program           |
| b-E          | Boost-time                  |
| FrE          | Friction Control            |
| RL           | Alarm delay                 |
| Rdr          | Address RS485               |
| 5 <i>8</i> 0 | Factor baud-rate "1"        |
| 682          | Factor baud rate "2"        |
| [Rn          | CAN-Bus-Address             |
| ٤Ł           | Combined heating            |
| 8P           | Auto-Power                  |
| НН           | HH-Alarm                    |
| EL           | Classification              |
| LE           | Leakage current limit       |
| LEL          | Leakage current supervision |
| SSr          | Triac supervision           |
| FRH          | Unit of temperature         |
| ь-Я          | Brake                       |
| SEP          | Standard parameters         |
| IC           | ID Code                     |
| IL           | ID Level                    |
| Ρ[           | Power-Control               |
| EP I         | Protocol type RS485 "1"     |
| £P2          | Protocol type RS485 "2"     |
| LRn          | National language           |
| LEE          | Thermocouple Type           |
| EOL          | Cooling Limit               |
| LI           | Voltage line 1              |
| Frl          | Frequency line 1            |

#### Safety hint (see also MCS® - Configuration)

Before connecting to the supply net, the voltage of the 3 lines have to match to the setting of the controller. **MCS**<sup>®</sup> will be delivered for star - or delta-net referring to customer's demand.

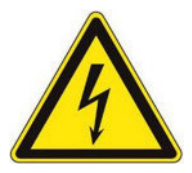

It does not predict of dangerous voltage at the outputs to switch off all outputs or single zones!

The referring plugs or the complete **MCS**<sup>®</sup> unit have to be disconnected from the supply net before maintenance of the connected heaters! Disconnect the **MCS**<sup>®</sup> unit from the supply net before open!

Operator manual **MCS®** 

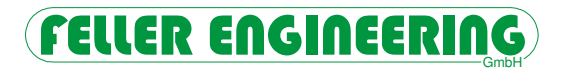

### Inhalt

|   |            |                                                       | Seiten T- |
|---|------------|-------------------------------------------------------|-----------|
| 1 | Su         | rvey of the units                                     | 5         |
|   | 1.1        | Safety hints                                          | 5         |
|   | 1.2        | Type label                                            | 5         |
|   | 1.3        | Features and functions                                | 6         |
| 2 | Ор         | eration                                               | 7         |
|   | 2.1        | Language-selection                                    | 7         |
|   | 2.2        | Menu-keys                                             | 7         |
|   | 2.3        | LED-Indication for Total-Display                      | 7         |
|   | 2.3.1      | Quality of the control                                | 8         |
|   | 2.4        | Total display in the front                            | 8         |
|   | 2.5        | LED-stripe                                            | 8         |
|   | 2.6        | Outputs ON/OFF                                        | 8         |
|   | 2.7        | Home-Menu - Operation                                 | 9         |
|   | 2.8        | User level with Password                              | 10        |
|   | 2.9        | Help                                                  | 10        |
|   | 2.10       | Confirmation                                          | 10        |
|   | 2.11       | Groups                                                | 10        |
|   | 2.11.1     | Definition of Groups                                  | 10        |
|   | 2.11.2     | Operation of Groups                                   | 11        |
|   | 2.11.3     | Sequential heating of groups                          | 11        |
|   | 2.11.4     | Sequential cooling off of groups                      | 11        |
|   | 2.12       | Operation modes                                       | 12        |
|   | 2.12.1     | Control mode                                          | 12        |
|   | 2.12.2     | Reduced mode                                          | 12        |
|   | 2.12.3     | Manual mode (Power)                                   | 12        |
|   | 2.12.4     | OFF                                                   | 12        |
|   | 2.13       | Selection of the total display                        | 12        |
|   | 2.14       | Boost                                                 | 13        |
|   | 2.15       | Standby                                               | 13        |
|   | 2.16       | Settings                                              | 13        |
|   | 2.17       | Indications and request via display                   | 14        |
|   | 2.17.1     | Zone-status                                           | 14        |
|   | 2.17.2     | Alarms and reasons                                    | 14        |
|   | 2.18       | Zone-supervision                                      | 18        |
|   | 2.18.1     | Classification                                        | 18        |
|   | 2.18.2     | Softstart during neating-up                           | 19        |
|   | 2.18.3     | Leakage current supervision                           | 19        |
|   | 2.18.4     |                                                       | 19        |
|   | 2.18.5     |                                                       | 19        |
|   | 2.10.0     | Sensor supervision                                    | 19        |
|   | 2.18.8     | Output rate-supervision                               | 20        |
| 3 | Dia        | gnosis program                                        | 21        |
|   | 31         | Chose the Diagnosis Program                           | 01        |
|   | 3.2        | Failure report of the diagnosis                       | 21        |
| 4 | PL         | US-unit                                               | 23        |
|   | 4.1        | General settings of the PLUS-unit                     | 23        |
|   | 4.2<br>4.3 | Start of the PLUS-unit<br>Separation of the PLUS-unit | 24<br>24  |

|   | 4.4<br>4.5                                                                                       | How to change the PLUS-unit<br>Hint to the PLUS-unit                                                                                                    | 24<br>24                                                  |
|---|--------------------------------------------------------------------------------------------------|----------------------------------------------------------------------------------------------------|-----------------------------------------------------------|
| 5 | Opt                                                                                              | ions with Touch-Display                                                                                                    | 25                                                        |
|   | <b>5.1</b><br><b>5.2</b><br>5.2.1<br>5.2.2<br>5.2.3<br>5.2.4<br>5.2.5<br>5.2.6<br>5.2.6<br>5.2.7 | Programs<br>Commands<br>Reset Standardparameters<br>0°C Find T-Characteristics<br>500°C Calibration<br>Amplification T-Characteristics<br>Temperature with Compensation<br>Offset Compensation LC<br>Offset Compensation Current | <b>25</b><br>25<br>25<br>25<br>25<br>25<br>26<br>26<br>26 |
|   | 5.2.0<br>5.3                                                                                     | Timer                                                                                                    | 20<br>26                                                  |
|   | 5.4                                                                                              | Display                                                                                                    | 27                                                        |
|   | 5.4.1                                                                                            |                                                                                                    | 27                                                        |
|   | 5.4.2<br>5.4.3                                                                                   | Program Name                                                                                                    | 27<br>27                                                  |
|   | 5.4.4                                                                                            | Zoom                                                                                                    | 27                                                        |
|   | 5.5<br>5.6                                                                                       | Passwords<br>Settings                                                                                                    | 28<br>28                                                  |
|   | 5.7                                                                                              | Display-Restart                                                                                                    | 28                                                        |
| 6 | Trai                                                                                             | nsport (from <b>MCS®36</b> )                                                                                                    | 29                                                        |
| 7 | Dec                                                                                              | laration of CE-Conformity                                                                                                    | 30                                                        |
| 8 | Hea                                                                                              | dword-Index                                                                                                    | 31                                                        |
|   |                                                                                                  |                                                                                                    |                                                           |

Technical data and detailed descriptions are to find in the additional

# manual

# **MCS®** Configuration.

# 

# 1 Survey of the units

The units of the series **MCS**<sup>®</sup> are based on two variations. 8-, 16- or 32-zone controllers are designed for table use, 64-, 96- or 128-zone cabinets are fit with rolls.

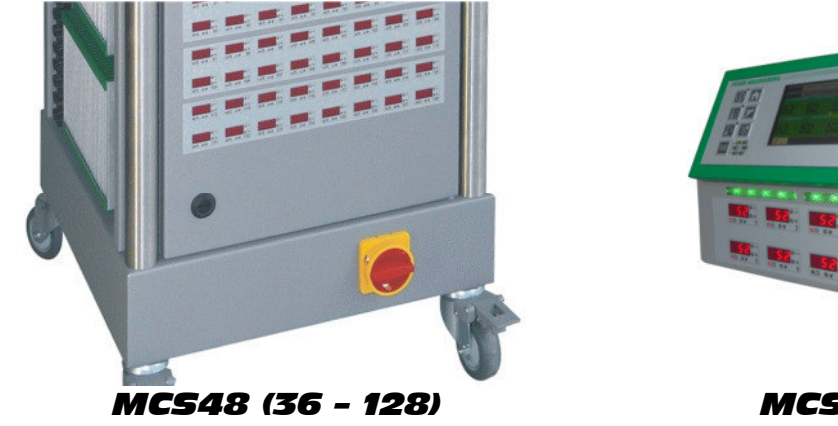

Main switch in the front

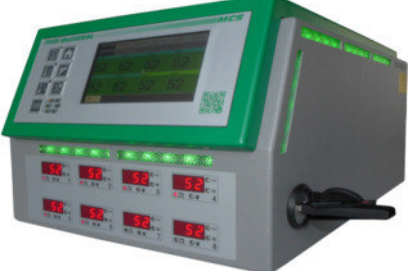

**MC58 (2 - 32)** Main switch on the rear side

#### 1.1 Safety hints

The **MCS**<sup>®</sup> units have to be connected to the specified supply net. The local and the general rules have to be observed for the installation and operation.

The units have to be wired and commissioned by authorized persons.

Maker and vendor of the unit are not liable for direct and indirect damage or loss due to wrong handling.

It does not predict of dangerous voltage at the outputs to switch off all outputs or single zones! The referring plugs or the complete **MCS**<sup>®</sup> unit has to be disconnected from the supply net before maintenance of the connected heaters! Disconnect the **MCS**<sup>®</sup> unit from the supply net before open!

#### 1.2 Type label

The type label is to find on the right hand side of the controller. It indicates the type with the number of zones, the data for the electrical connection and maker's information.

| <b>MCS</b> 128  | Year:           | 01/2008 |
|-----------------|-----------------|---------|
| Serial No.:     |                 | 10 000  |
| Supply Net:     | []Y 230/400VAC  | []50Hz  |
| Max. 3x63A      | [] 🔺 220VAC     | []60Hz  |
| Sensor: Fe-CuNi | Protection IP20 |         |
| Made in Germany |                 | CE      |

#### **1.3 Features and functions**

All units include the same functions which are described in the following:

- Total display for all zones Selectable indication for all zones with single failure messages.
- LED-stripe for permanent signalling
  - A 270° around LED-stripe indicates 3 status of supervision to see from far away.
- Control loop identification by classification
   The controller differences inert from very fast zones by itself.
- Softstart for hot-runners and combined heating Cold zones will be heated carefully respecting the slowest channel to heat up conformal.
- 8 groups of zones Individual groups may be collected for collective changes and settings.
- Boost-function
  - Increase of temperatures of groups or single zones for settable time.
- Standby-function
  - Decrease of temperature to a settable value.
- Auto-Power-function
  - The zone will change to manual mode in case of broken sensor.
- 6 Programs with setpoints and zone parameters
  - A certain profile may be selected even by external digital signal.
- Current measuring and supervision
  - The heater currents are measured for each zone and may be supervised.
- Leakage current supervision with fast dry-out In case of leakage current the setpoint of all zones might be reduced to 100°C/212°F.
- Monitor-zones
   Individual zones can be used just for indication and supervision.
- Supervision of output rate against entered values.
- Prevention against unnoticed alteration by long-time wear out.
- Net-voltage protection for the sensor inputs High voltage at the sensor inputs will blast the referring fuses.
- Puls-package or phasecut control
  - The outputs may be controlled in both ways or in a mix of these.
- Sensor control
  - Each broken sensor or reversal polarity will be detected and indicated.
- Fuse control
  - Each blasted heater fuse will be detected and indicate by LED.
- Triac supervision
  - Each defective triac will be detected and indicated by LED.
- Control quality
  - The control quality may be observed for each zone during the process.
- Interface for computers
  - Useful for protocols (important for ISO 9000), remote operation and supervision.
- PLUS-unit
  - Several controllers operate as a single unit via CAN-bus interface.
- Diagnosis
  - All zones can be checked by an diagnosis program.
- Sequential heating
  - Selections of zones may be heated in sequences one after another.
- Sequential Cooling
   Selections for beating may be cooled down in reverse sequence
  - Selections for heating may be cooled down in reverse sequences.
- Friction control

A plugged nozzle may be detected in reason of deviating control behaviour.

# 2 Operation

The operation display in the top is fit with keys, display and LED-stripe.

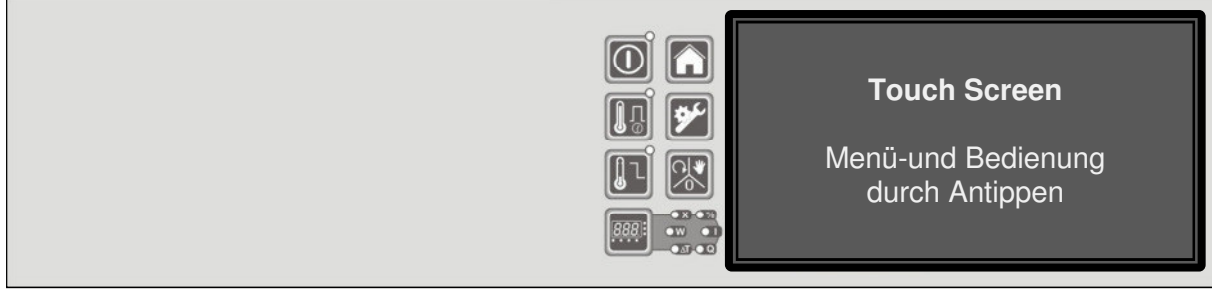

Menu-keys with LED Menu-selection/Indication/Settings

#### 2.1 Language-selection

The referring menu may be called up by 4 seconds operation of the

Home-key. The required language has to be selected and confirmed. A restart follows thereafter.

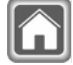

#### 2.2 Menu-keys

The menu-keys select a function or a menu for indication and operation by the touch-screen. The referring LED besides the menu-key indicates the selected function.

| Key           | Function                             | Indication                                                 |                                         |
|---------------|--------------------------------------|------------------------------------------------------------|-----------------------------------------|
| Û             | Outputs ON/OFF<br>Alarm confirmation | ON<br>Flashing, if missing enable or<br>while cooling down | Outputs active/disabled                 |
| <b>І</b>      | Boost ON/OFF                         | ON                                                         | Temperature increase                    |
|               | Standby ON/OFF                       | ON                                                         | Temperature increase                    |
| <u> 888</u> : | Total display                        | ON, referring to selection                                 | Direct selection:<br>X, W, X-W, Q, I, % |
|               | Home-menu                            |                                                            | Main-menu<br>4 sec → Language           |
| <b>*</b>      | Parameters                           |                                                            | System-,<br>→ zone-parameters           |
|               | Operation mode                       |                                                            | Control-mode →<br>Manual → OFF          |

### 2.3 LED-Indication for Total-Display

These LEDs indicate the selection for the total display:

| Actual value [°C / °F] | Х  | % | Output rate [%] |
|------------------------|----|---|-----------------|
| Setpoint [°C / °F]     | W  | Ι | Current [A]     |
| Deviation [K]          | ΔΤ | Q | Quality [%]     |

This selection is independent of the selection on the touch-screen and enables an additional overview.

#### 2.3.1 Quality of the control

The selection of the quality in the total display opens the information about the quality of all control loops. This is more sensible than the deviation  $\Delta T$ .

The interpretation is calculated by the Root Mean Square of the last 10 seconds in %. 100% correspond with a deviation <0,1K.

Each 1% deviation from 100% corresponds with a deviation of 0.15K / 0.27°F from the setpoint.

#### 2.4 Total display in the front

The indication in the total display may be selected for all zones. Additional information is available by the referring LEDs.

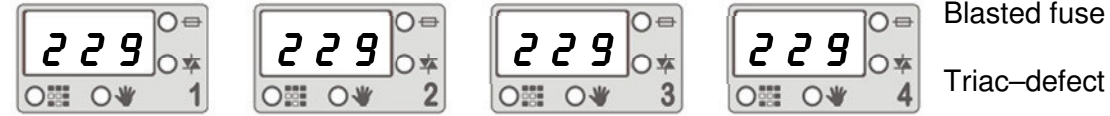

Triac-defect

↑ Cursor

↑ manual mode

The cursor indicates the actually operated zone. These might be several, when groups are selected.

This indication flashes to indicate selected monitor-zones. Monitor-zones are not part of groups.

#### 2.5 LED-stripe

A three sided LED-Band signals three possible sates of supervision. The changes happen synchronous with the dry alarm-contacts (see alarm-contacts). The reaction may be delayed if required (see AL-parameter). The indications of the zones will never be delayed.

Green / yellow / red

Green = OK / flashes during classification Yellow = Warning Red = Alarm

#### 2.6 Outputs ON/OFF

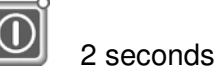

The ON/OFF key enables or disables all outputs. The status ON will be indicated by the green LED. The outputs have to be switched ON after each start.

Plug in or out should only happen, when outputs are disabled!

To enable outputs may be disabled by the digital input No.5 (see Dip-switch).

#### Leakage current >300mA inhibit to switch ON! (see parameter 32)

The turn off may take place delayed in reason of the sequential cooling off (see sequential heating). Only if all actual temperatures are below the cool off limit (COL-Parameter), the outputs will get disabled. By a further activation of this key the outputs turn off directlv.

#### Disabled outputs are not without voltage!

Further function

Warnings and alarms may get confirmed by this key (chapter 2.17.2).

# 

#### 2.7 Home-Menu - Operation

The touch-screen will be operated by touching upon the key-symbols or by wiping.

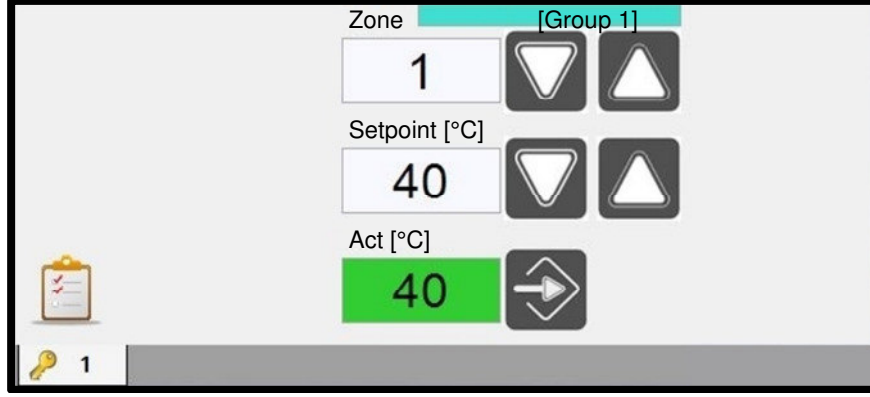

The home-keys returns from any menu back to the menu for setpoint

input of zone 1.

The arrow-keys on the right hand side of the zone-No. select the zones beginning with 1.

The referring zone or group will be indicated synchronously at the total display by the cursor-LED.

The input of temperature setpoints for the required zone will be made by the arrow-keys on the right hand side of the setpoint. Beginning with a disabled zone "- - -" the right key will increase the value. The upper limit is fixed by the HH-value (see HH-parameter).

|   |  | Zone<br>Setpoint<br>0 | <b>9 1</b><br>.[°C] |    |   |
|---|--|-----------------------|---------------------|----|---|
|   |  | Min / M               | <sup>1ax</sup> 2    | 3  |   |
|   |  | 4                     | 5                   | 6  |   |
| Ê |  | 7                     | 8                   | 9  |   |
|   |  | ESC                   | 0                   | OK | _ |

All inputs have to be confirmed by the ENTER-key or by OK.

For quick settings there are numeric keys available after a touch on the value.

|   | - |   |   | N |
|---|---|---|---|---|
|   | Â |   | ľ |   |
| r |   | 1 | 5 | L |
|   |   | 1 |   | L |
|   | _ | _ |   |   |

A further key-operation will change to the menu of overview. The input-menu for setpoints will return after a touch on the referring zone.

Touching a zone will open the menu for single operation.

| Overview | Bar chart | Parameter | Messages | Groups  | Options |
|----------|-----------|-----------|----------|---------|---------|
| Act      | Set       | Diff      | Quality  | Current | Power   |
| Zone 1   | Zone 2    | Zone 3    | Zone 4   | Zone 5  | Zone 6  |
| 200      | 200       | 200       | 200      | 200     | 200     |
| Zone 7   | Zone 8    | Zone 9    | Zone 10  | Zone 11 | Zone 12 |
| 200      | 200       | 200       | 200      | 200     | 200     |
| Zone 13  | Zone 14   | Zone 15   | Zone 16  | Zone 17 | Zone 18 |
| 200      | 200       | 200       | 200      | 200     | 200     |
| KEY 1    |           |           |          | Û       | 仓       |

Depending on the selection, the overview may indicate actual values, setpoints, deviation of temperature, quality of controlling, heater current or the output rate.

If the number of zones overrides the display, there appear arrowkeys for scrolling.

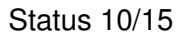

See chapter 5.5 Passwords

#### 2.8 User level with Password

| K                                                                  | EY 1  |           |             |             |          |  |
|--------------------------------------------------------------------|-------|-----------|-------------|-------------|----------|--|
| The actually enabled user level is indicated in the section, which |       |           |             |             |          |  |
|                                                                    |       | opens the | е кеурао то | enter the p | assword. |  |
| 0                                                                  | Llalm |           |             |             |          |  |

#### 2.9 Help

| KEY 1 |  |  |  | ? |      |  |  |  |
|-------|--|--|--|---|------|--|--|--|
|       |  |  |  |   |      |  |  |  |
|       |  |  |  |   | <br> |  |  |  |

The question mark symbol indicates the availability of a help-menu after touching the ?-symbol.

#### 2.10 Confirmation

After alarms, messages or inputs a confirmation maybe required. A Q-symbol will appear therefore.

#### 2.11 Groups

For comfortable settings and operations it is helpful to define the groups before. This way the zones for nozzles may be separated of those for the manifold or diverse components. The advantage is a faster commissioning and operation.

Thereafter all settings and inputs are available for the groups in the same way as for single zones: setpoints, operation mode, parameters, boost, standby and even zone-parameters.

| Overview | Bar chart | Parameter | Messages | Groups  | Options |  |
|----------|-----------|-----------|----------|---------|---------|--|
| Act      | Set       | Diff      | Quality  | Current | Power   |  |
| Zone 1   | Zone 2    | Zone 3    | Zone 4   | Zone 5  | Zone 6  |  |
| 200      | 200       | 200       | 200      | 200     | 200     |  |
| Zone 7   | Zone 8    | Zone 9    | Zone 10  | Zone 11 | Zone 12 |  |
| 200      | 200       | 200       | 200      | 200     | 200     |  |
| Zone 13  | Zone 14   | Zone 15   | Zone 16  | Zone 17 | Zone 18 |  |
| 200      | 200       | 200       | 200      | 200     | 200     |  |
| KEY 1    |           |           |          |         |         |  |

The membership of the groups will be indicated by the different colored background of the zones.

#### 2.11.1 Definition of Groups

The definition of each zone to a group will be made via the menu "Groups".

| Overview | Bar           | r chart | Parameter Message |      | ages     | G        | Groups  |         | ptions |         |  |
|----------|---------------|---------|-------------------|------|----------|----------|---------|---------|--------|---------|--|
| No Group | No Group [G1] |         | [G2]              | [G3] | [G4] [G4 |          | 65]     | 5] [G6] |        | [G8]    |  |
| Zone 1   | Z             | one 2   | Zone              | 93   | Zon      | <b>4</b> |         | Zone 5  | 2      | Zone 6  |  |
| 1        | 1             |         | 1                 | 1    |          | 1        |         | 1       |        | 1       |  |
| Zone 7   | Z             | one 8   | Zone 9            |      | Zone 10  |          | Zone 11 |         | Z      | Zone 12 |  |
| 1        | 1 1           |         | 1                 |      | 1        |          |         | 2       |        | 2       |  |
| Zone 13  | Zo            | one 14  | Zone              | 15   | Zone 16  |          | Z       | Zone 17 |        | Zone 18 |  |
| 2        | 2 2           |         | 2                 |      | 2        |          |         | 3       |        | 3       |  |
| KEY 1    | rang          | e       |                   |      | ?        |          |         |         |        |         |  |

Touching the groupnumber [Gx] and the referring zones the group will be defined or changed. The group-number will be stored in zoneparameter 31.

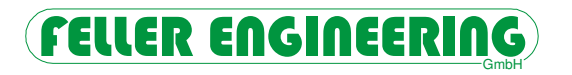

| KEY 1                   | range 1                     |                                               | ?                                   |                              |                                      |                                        |
|-------------------------|-----------------------------|-----------------------------------------------|-------------------------------------|------------------------------|--------------------------------------|----------------------------------------|
| For a wide<br>startzone | er range of<br>e with the 1 | groups, the<br><sup>st</sup> touch anc<br>tou | "range" ke<br>I to finish th<br>ch. | ey enables t<br>ne range wit | o define a<br>th the 2 <sup>nd</sup> | The active "range" key will be marked. |

#### 2.11.2 Operation of Groups

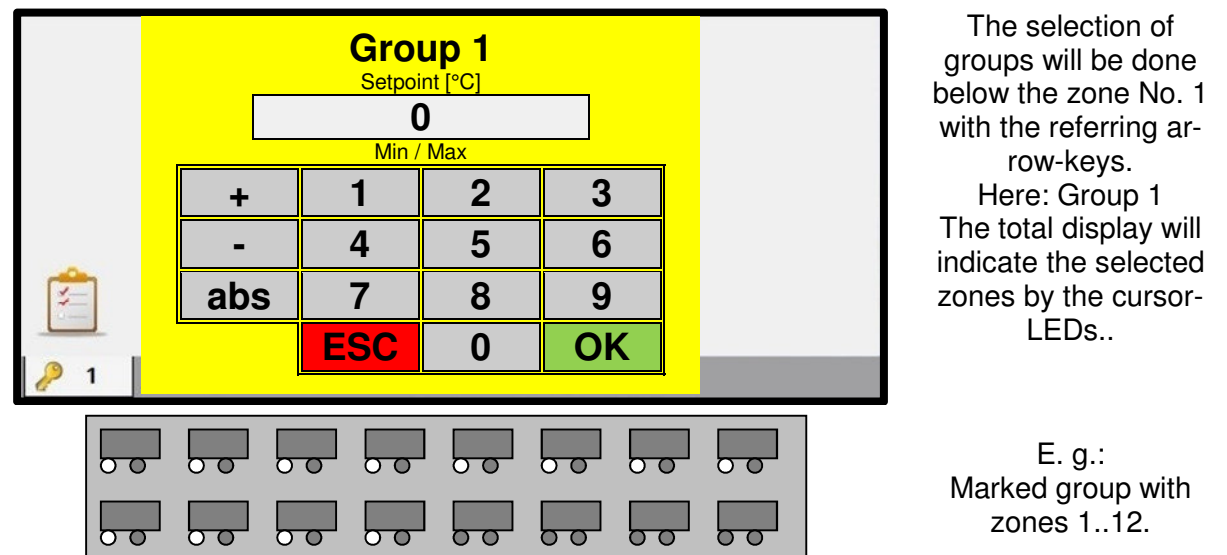

In case of different operation modes within one group, there is no operation available. A group may be operated just like a single zone: setpoint, operation mode, zone-parameters, boost, and standby. Below group 8 there is an operation of all zones available, independently of the definition of groups.

The input of setpoints or output rates for a group will be done, if the sign of the value was not selected or deleted. The actual values will be overwritten.

#### 2.11.3 Sequential heating of groups

Parameter 12 enables heating sequences, which follow one after another. A sequence consists of one or multiple zones. Before a sequence starts heating the previous one must have reached a difference of -10K below the setpoints.

The order of the sequences is always started from 8 and finishes at 1. The settings for these sequences should be entered after the selection of groups, as the selection might be taken over (see parameter 12).

#### 2.11.4 Sequential cooling off of groups

The condition to cool off is the setting of parameter 12 for the combined heating resp. the activation of sequential heating.

The cooling off always starts with the highest assignment. Thus, the last heated zones will cool off first.

The OFF-key starts the cooling sequence. The referring LED flashes. Analogical with the heating the zones will only cool off, if the complete previous selection has reached the low temperature limit (COL-parameter). The LED-stripe flashes yellow until the last zone has reached this value. All outputs are disabled, when the green ON/OFF-LED dies. By a further activation of the OFF-key (2 seconds) the sequential cooling off will stop and all the outputs are disabled directly.

#### 2.12 Operation modes

 $\rightarrow$  with  $\stackrel{<}{\leftrightarrow}$  LED in manual mode

| ন্শ    |           |
|--------|-----------|
| $\sim$ | 2 seconds |

This key changes the operation mode for the selected zone or group among Control mode – Manual mode – OFF

Manual mode will be indicated by the LEDs. Three dots

indicate the mode OFF.

#### 2.12.1 Control mode

The setpoint will be indicated and may be changed.

In case of Auto-Power function the zone changes immediately to manual mode.

#### 2.12.2 Reduced mode

Each zone may be set to a reduced mode by parameter 9.

- 1. The zone will be used just for temperature indication (monitor), if no outputs are available or there is no heater installed.
- 2. This is a special mode for zones without inputs or without sensors (manual mode). But a sensor may enable a control mode, which will not require the confirmation of the output rate, when manual mode gets activated. (see Autopower "AP").

#### 2.12.3 Manual mode (Power)

The zone(s) will be marked by a blue frame. Settings are only fixed %-values for the uncontrolled output rate.

The total display indicates the LED for manual mode.

The setup of the manual mode proposes the last setting of output rate (parameter 16).

In case that a sensor should be connected, the temperature supervisions L, H, HH as well as the deviations dL and dH are active, when a setpoint was defined.

This is not available for monitoring zones.

#### 2.12.4 OFF

The zone will be turned off without losing the settings.

The supervision of the triacs is still active.

If there is still a sensor connected, the temperature and triac supervisions -H- , HH as well as -S- are still active.

Total display:

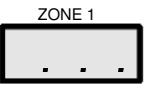

The total display indicates for the referring zone ... .

#### 2.13 Selection of the total display

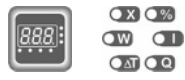

This key changes the indicators of the total display. There are available

Actual values – setpoints – deviations from the setpoint Output rate[%] – current[A] – control quality.

The selection will be indicated by the referring LED.

The LEDs for additional information in the total display are independent of this selection.

This selection is independent of the selection for the touch-screen. It enables different indications for comparison and investigation of processes.

# FELLER ENGINEERING

#### 2.14 Boost

LED

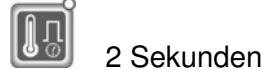

When outputs are switched ON, the Boost-key increases the temperature of the selected zone or group for a short time. The status will be indicated by the integrated LED. The key is also able to stop the function.

The additional setpoint has to be set by zone-parameter 25, the time by the system parameter b-t. Referring to the settings this may trigger the **dL**-warning.

#### 2.15 Standby

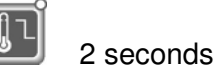

All zones marked by 🔅 Cursor-

When outputs are switched ON, the Standby-key sets all setpoints to the lower setpoint of zone-parameter 26 (default value is 0°C). The status will be indicated by the integrated LED. Standby will also be finished by this key. Referring to the settings this may trigger the **dH**-warning.

The parameter-key open the entry to all parameters.

# 2.16 Settings

All zones

The description of zone- and system-parameters is to find in the chapter configuration. The operation may require to enter the password, see chapter 0.

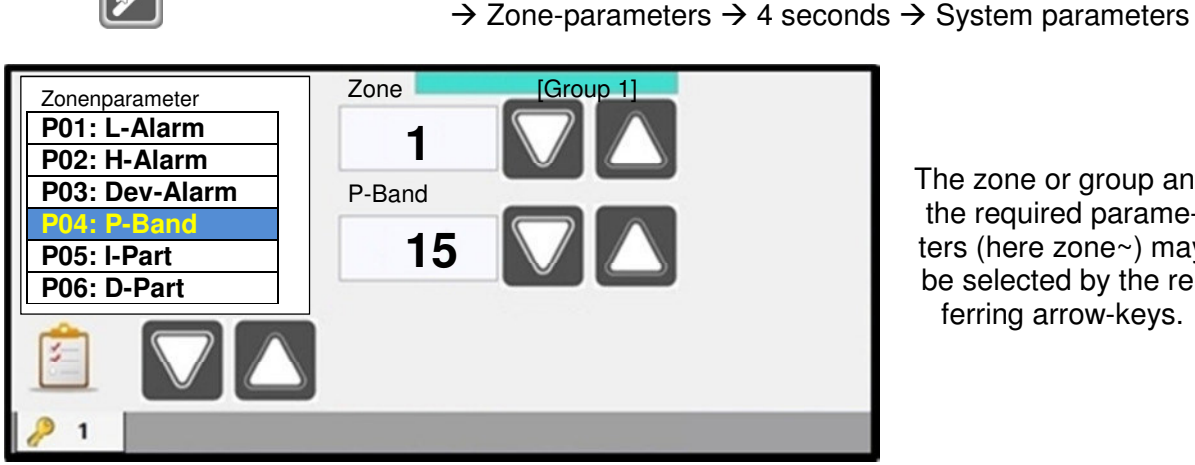

The zone or group and the required parameters (here zone~) may be selected by the referring arrow-keys.

The setting may be done by the arrow-keys or keyboard.

| Overview       | Bar chart   | Parameter Messages |     | Group | S     | Options |     |               |       |
|----------------|-------------|--------------------|-----|-------|-------|---------|-----|---------------|-------|
| System         | Zonens      |                    |     |       |       |         |     |               |       |
| Para           | neter       | ZON 1              | ZON | 12    | ZON 3 | ZON 4   | ZO  | N 5           | ZON 6 |
| Sollwert       |             | 200                | 200 |       | 200   | 200     | 200 |               | 200   |
| P01: L-Alarm   |             | 0                  | 0   |       | 0     | 0       | 0   |               | 0     |
| P02: H-Alarm   |             | 400                | 400 |       | 400   | 400     | 400 |               | 400   |
| P03: DEV-Alarm | -Temperatur | 15                 | 15  |       | 15    | 15      | 15  |               | 15    |
| P04: P-Band    |             | 5                  | 5 5 |       | 5     | 5       | 5   |               | 5     |
| P05: I-Anteil  |             | 80                 | 80  |       | 80    | 80      | 80  |               | 80    |
| P06:D-Anteil   |             | 16                 | 16  |       | 16    | 16      | 16  |               | 16    |
| KEY 1          |             |                    |     |       |       | ←MC     | 5   | $\rightarrow$ | MCS   |

The table of zone-or system-parameters may be opened even from the total overview.

The setting may be done by a pop-up keyboard.

#### 2.17 Indications and request via display

Operation status and alarms will be indicated in short forms with the following explanations.

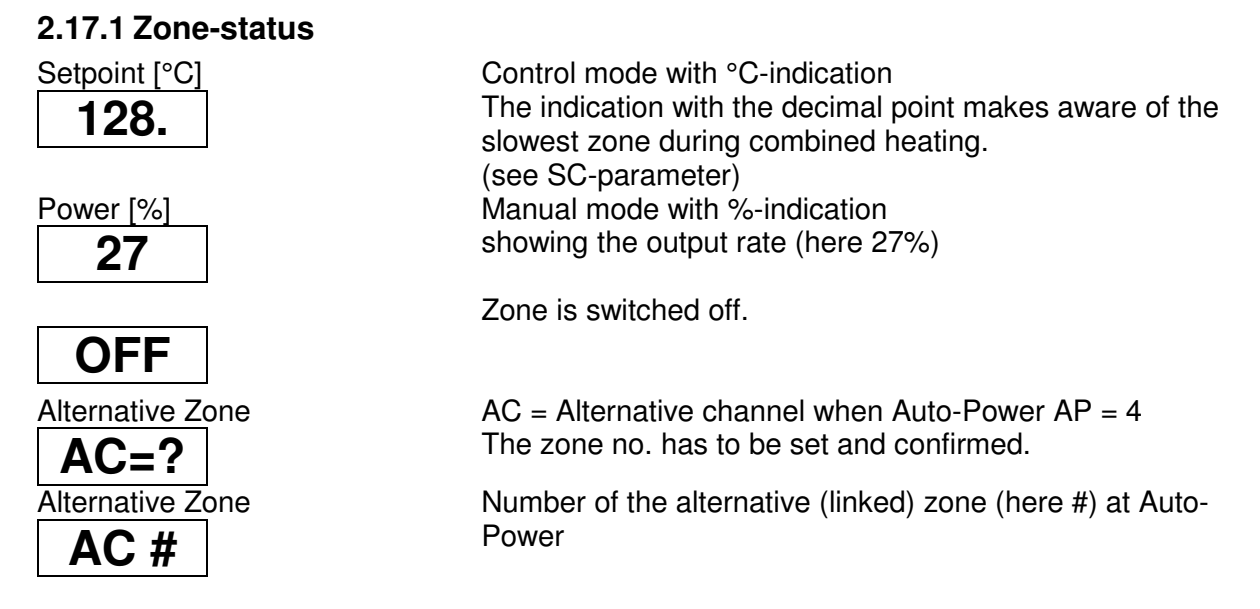

#### 2.17.2 Alarms and reasons

If the LED-stripe changes to yellow or red, of the referring zone indicates the type of alarm. The indication for the actual value as well as the total display show the alarm alternating with the value.

Maintained warnings or alarms may get confirmed. This was specially designed for HHalarms and Can-Err to avoid a restart after the failure was solved. Other confirmations are not possible, as the reasons have to be eliminated.

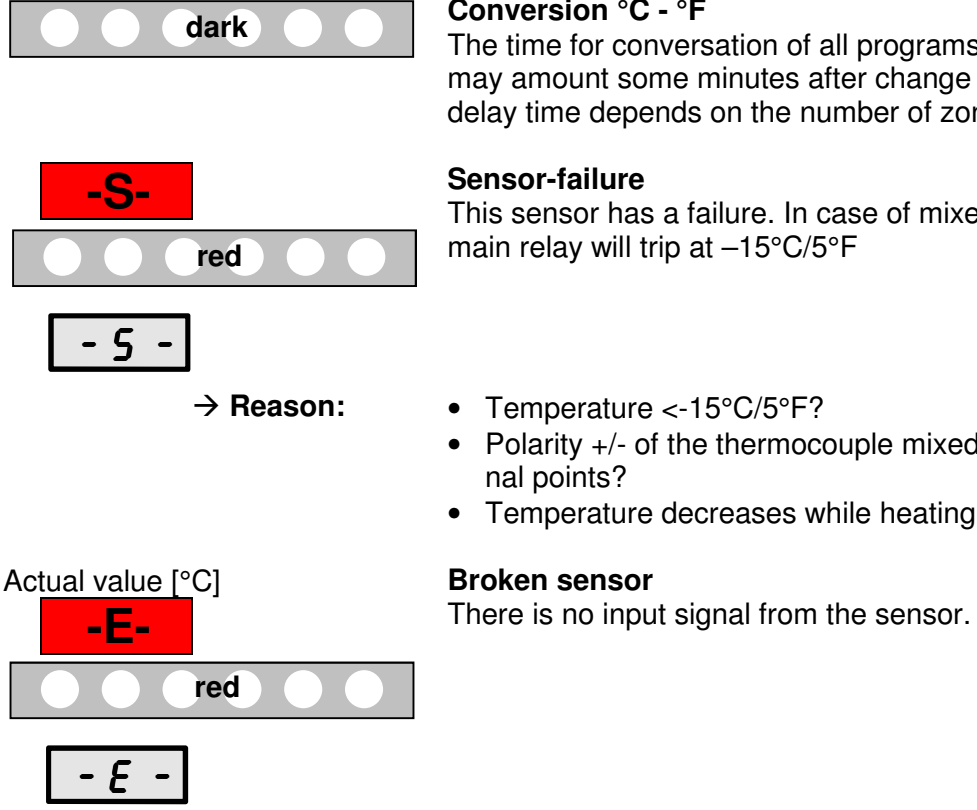

#### Conversion °C - °F

The time for conversation of all programs and parameters may amount some minutes after change or restart. The delay time depends on the number of zones.

This sensor has a failure. In case of mixed polarity the main relay will trip at -15°C/5°F

- Temperature <-15°C/5°F?
- Polarity +/- of the thermocouple mixed up at the termi-
- Temperature decreases while heating?

# Page T-14

# FELLER ENGINEERING

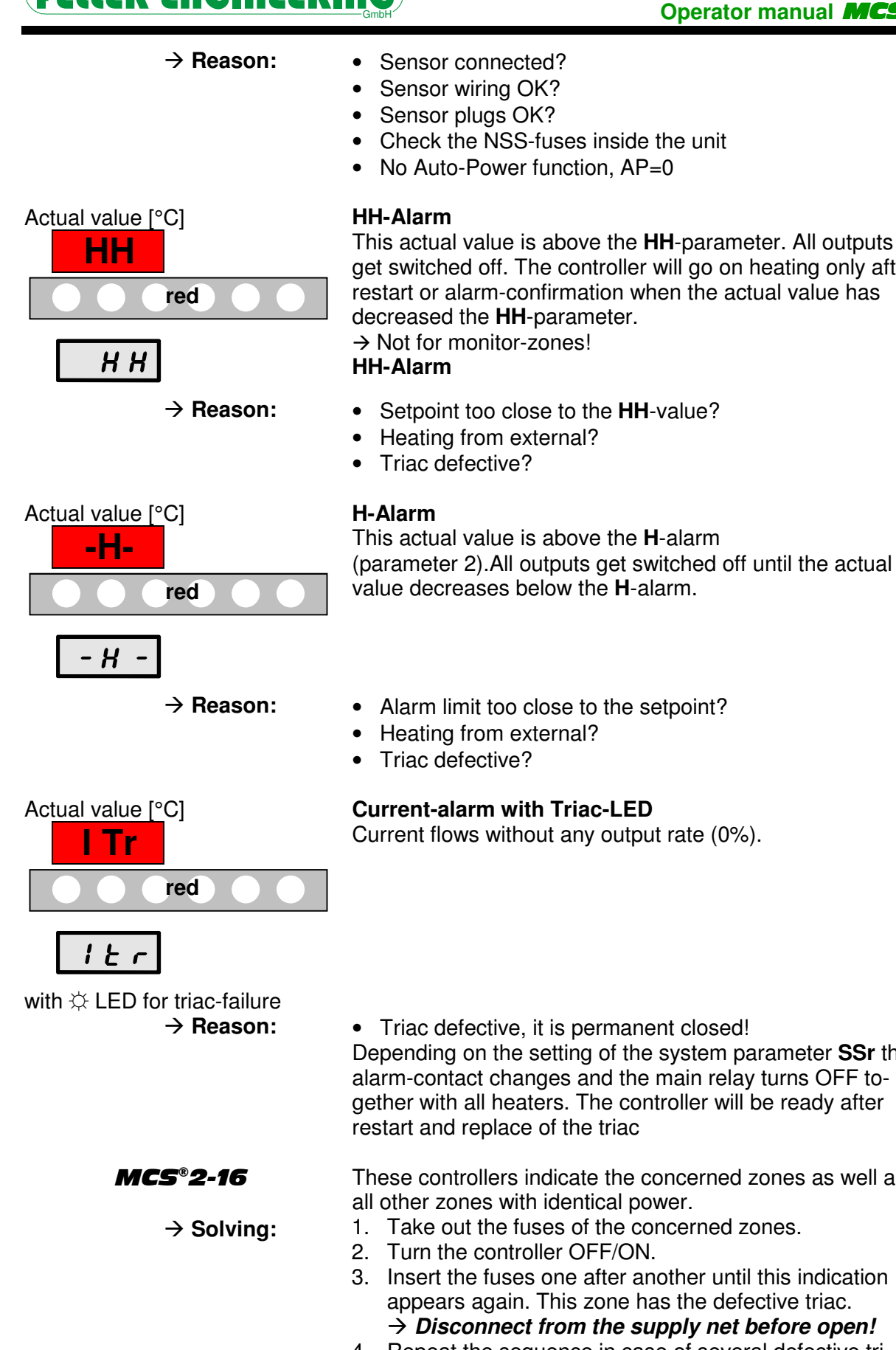

This actual value is above the **HH**-parameter. All outputs get switched off. The controller will go on heating only after restart or alarm-confirmation when the actual value has decreased the **HH**-parameter.

- Setpoint too close to the HH-value?
- Heating from external?

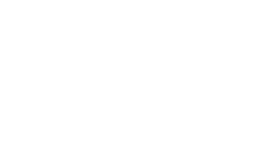

Page T-15

 Triac defective, it is permanent closed! Depending on the setting of the system parameter SSr the alarm-contact changes and the main relay turns OFF together with all heaters. The controller will be ready after restart and replace of the triac

These controllers indicate the concerned zones as well as all other zones with identical power.

- 1. Take out the fuses of the concerned zones.
- 2. Turn the controller OFF/ON.
- 3. Insert the fuses one after another until this indication appears again. This zone has the defective triac.  $\rightarrow$  Disconnect from the supply net before open!
- 4. Repeat the sequence in case of several defective triacs.

#### Operator Manual MCS®

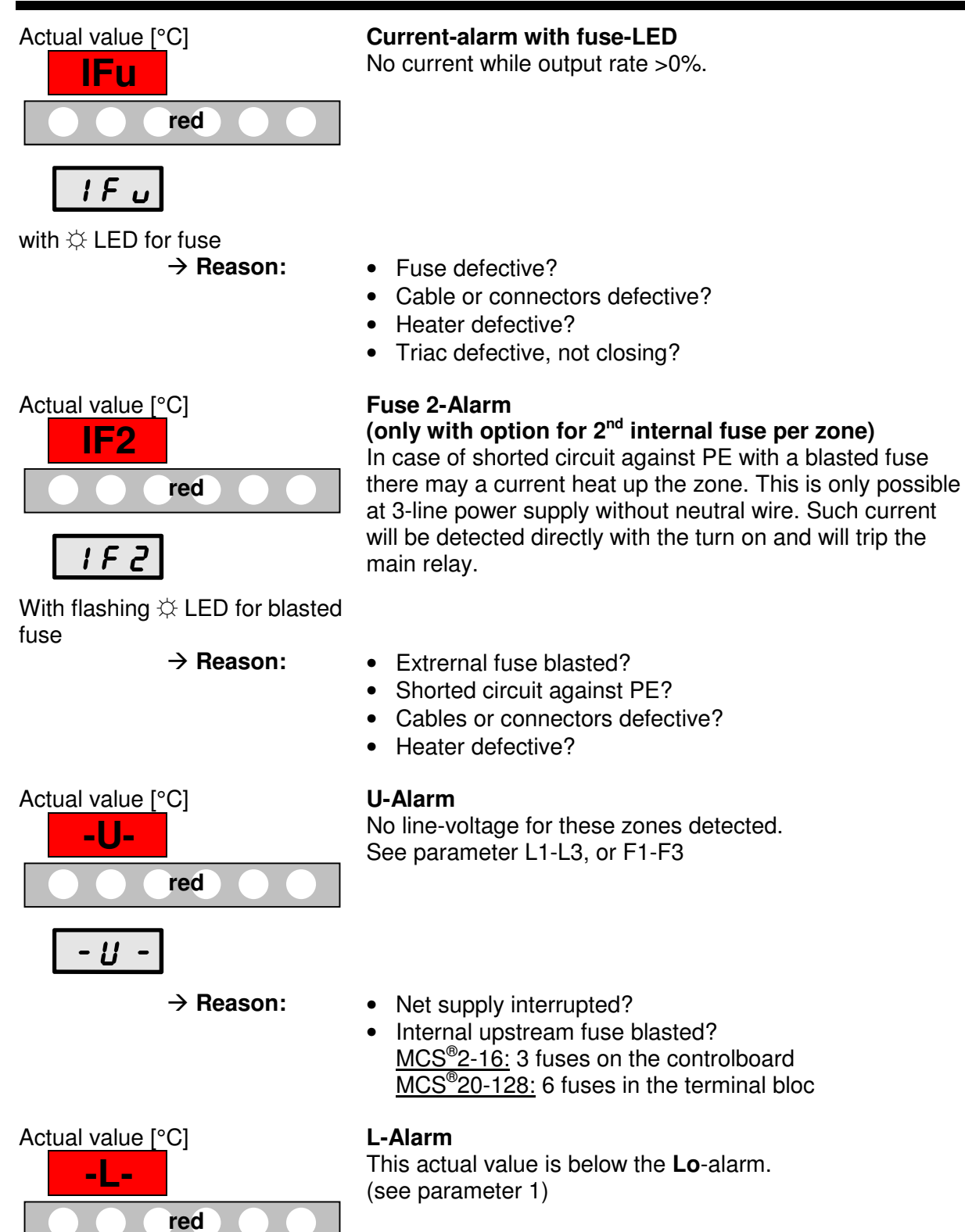

# 

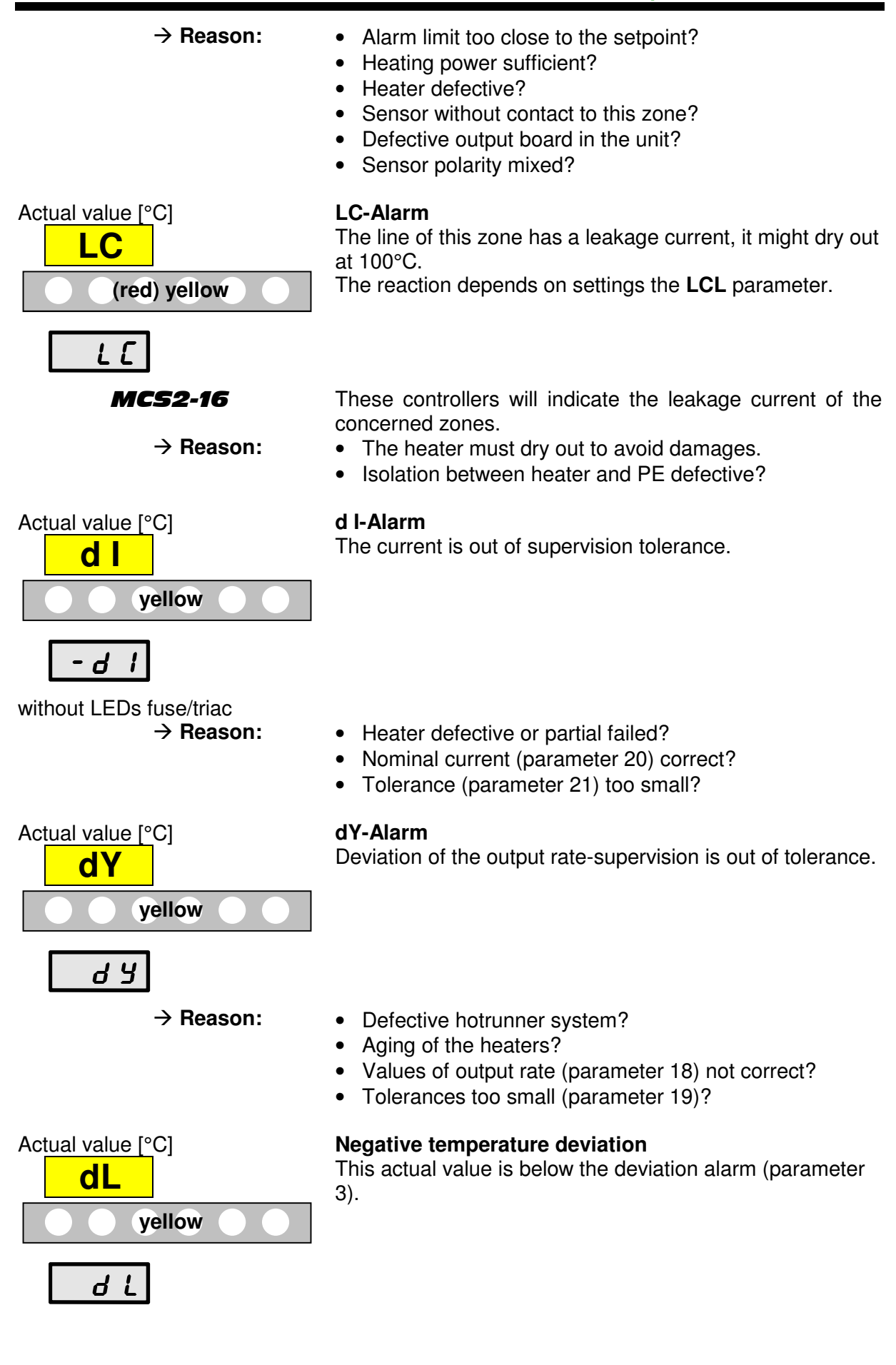

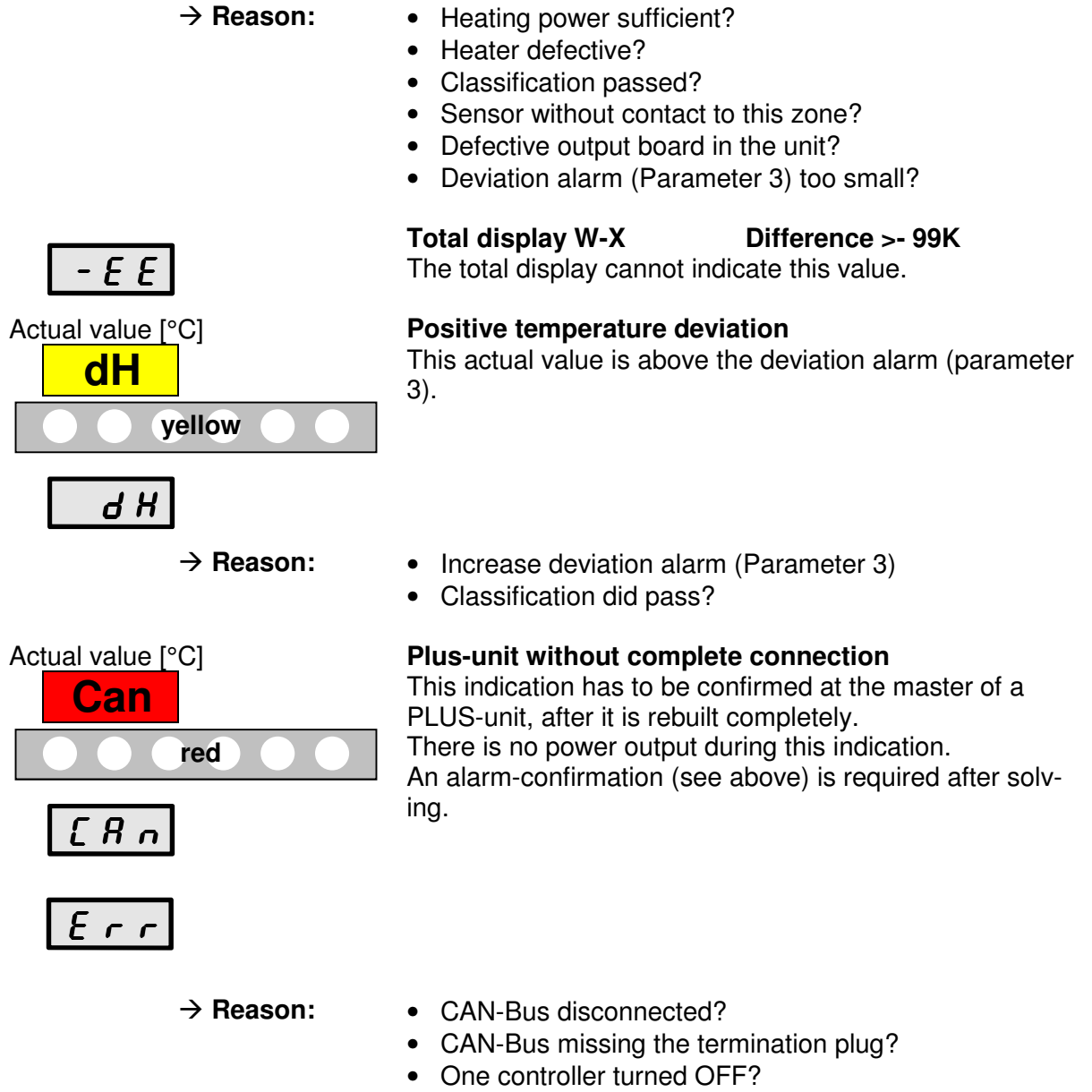

• Assembly of the PLUS-unit was changed?

#### 2.18 Zone-supervision

#### 2.18.1 Classification

After switching ON the outputs, the controller runs a classification. The results overwrite the settings for P, I and D-, even manual settings if the classification differs from the last one.

```
green.....green.....
```

The procedure will be indicated by the flashing green LEDstripe. It may need up to 90seconds for inert big components.

The classification may be disabled by the **CL**-parameter, to save special settings of the **P**, **I** and **D** parameters.

The range for the start of the classification procedure is 350°C/662°F but at least 30°C/86°F below the setpoint.

#### 2.18.2 Softstart during heating-up

The advise for hotrunner systems is a slow heating-up at low temperatures with low output rates. The **MCS**<sup>®</sup> controllers are fit with a special softstart routine. This allows a smooth but efficient heating up. The function can be disabled by zone parameter 11.

#### 2.18.3 Leakage current supervision

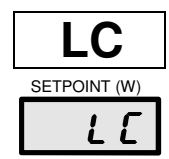

The supervision of leakage current registers leakage current from a specified value (LC-parameter). As soon as the measuring exceeds this value the actual temperature value alternates with the indication **LC**.

The indication disappear only 10seconds after falling below the limit.

After plugging or unplugging of heater connectors LC may appear for a very short moment.

It the setpoints are above 100°C the controller will dry out the hotrunner referring to the setting of the LCL-parameter. The controller will keep the zones at 100°C/212°F until the LC disappears and the possible humidity has vaporised (see **LCL**-parameter).

#### 2.18.4 Combined heating

The combined heating shall avoid a thermal asymmetric load due to slower and faster zones. Synchronous heating of all zones takes care of the tool and prevents of mechanical tension and early worn out.

All zones will be restricted in a certain temperature difference among each other (**Ct**-parameter) for synchronous heating. Only the slowest zone will run by maximum rate. The others will be limited to go ahead with the preset temperature difference. The controller is looking for the coldest zone during heat up (see **SC**-parameter).

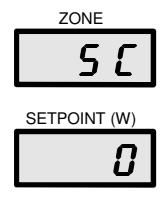

The **SC**-parameter indicates "0"if no combined heating is active.

During the active stage the number of the slowest channel / coldest zone will be indicated here.

The combined heating is working even during sequential heating.

#### 2.18.5 Fuse-supervision

The fuse supervision indicates blasted fuses, as there is no current when it is required. Defective heaters or wires may result in the same failure indication.

#### 2.18.6 Sensor supervision

The controller detects missing or broken sensors. The actual value will be set to "-E-" or "-S-". This zone may go on by the Auto-Power with restricted function. Mixed polarity decreases the indication down to "-EE" and switches the controller off until restart.

#### 2.18.7 Triac supervision

The triac supervision detects defective triacs, as there is a current, without the controller has set the referring output.

#### 2.18.8 Output rate-supervision

The supervision of the output rate helps to detect non regular conditions in the heater system. After activation the actual mean rate (parameter 17) will be compared to an individual nominal setting for the output rate (parameter 18). In case of deviations greater than the tolerance (parameter 19) the controller will indicate **dY** for the referring zone.

The setting "0" and the period of heating-up (no mean values available) disable the supervision.

# 3 Diagnosis program

**MCS**<sup>®</sup> is fit with a diagnosis program to check sensors and heaters. This program is especially to use after first installation or after service.

As described in the following you have to choose the program, select the zones and start. There are single zones, a group of zones or all zones available for one routine. The stage runs without operation.

The diagnosis program recovers:

- Mixed sensors or heaters
- Wrong polarisation of sensors
- Shorted sensors.

As this function supervises the intactness of the heaters (a certain increase of temperature is required during a certain time), it is helpful to use the diagnosis program also, when irregularities occur during normal operation. The period of supervision will be set by the program itself. It may be preset by the parameter 22 to heat up extreme control loops for 5°.

Selected zones will **not** be checked,

- if the setpoint = 0,
- if no sensor is recognized –E-,
- if the zone is turned OFF.

During the diagnosis all zones with a sensor, even from the selection excluded zones, will be supervised by the diagnosis.

#### 3.1 Chose the Diagnosis Program

The menu Diagnose may be opened after the selection of a zone, group or ALL.

| Diagnose for 2 | Zone 9 |     |  |
|----------------|--------|-----|--|
| Zone           | Time   | sec |  |
| 0              |        |     |  |
| P 1            |        |     |  |

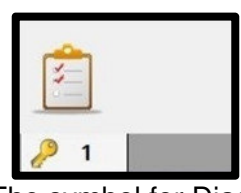

The symbol for Diagnose opens the start for the selected zone/group.

The "Start"-key starts the diagnosis.

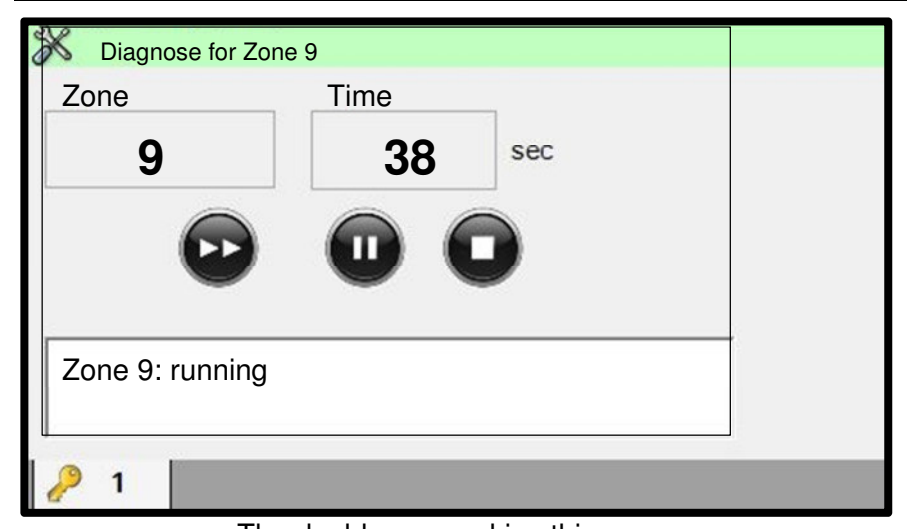

An appropriate countdown will set for each zone (here zone 9). The increase of temperature must happen within this time.

The results of each zone will be indicated in the comment window.

The double-arrow skips this zone. The pause-key stops and restarts this zone. The cancel-key finishes the program.

#### 3.2 Failure report of the diagnosis

The program stops with the first detected failure. Possible reports and results:

| Zone X: Diagnose time too small               | The routine was stopped by a failure.<br>The actual zone was not able to heat up sufficiently during<br>the countdown.                             |
|-----------------------------------------------|----------------------------------------------------------------------------------------------------|
| → Reason:                                     | <ul> <li>Diagnosis time too short?</li> <li>Sensor in wrong position?</li> <li>Sensor cable shorted?</li> </ul>                                    |
|                                               | <ul> <li>Heater defective?</li> <li>The routine was stopped by a failure.</li> </ul>                                                               |
| Zone X: is heating Zone Y                     | another zone (here Y).                                                                                                    |
| → Reason:                                     | <ul> <li>The cursor-Led of both zones are flashing.</li> <li>Mixed wiring?</li> </ul>                                                              |
|                                               | <ul><li>Sensor in wrong position?</li><li>Connectors mixed?</li></ul>                                                                              |
| Zone X: No heating current                    | The routine was stopped by a failure.<br>The output of the actual zone does not lead any current.<br>This zone may be skipped by the double-arrow. |
| → Reason:                                     | <ul><li>No heater connected?</li><li>Fuse blasted?</li></ul>                                                                                       |
|                                               | <ul> <li>Cable defective?</li> <li>The routine was stopped by a failure.</li> </ul>                                                                |
| Zone X: Sensor reverse polarity               | The temperature decreases while heating.                                                                                                    |
| → Reason:                                     | <ul> <li>Sensor polarity mixed?</li> <li>The finish of the diagnosis has to be confirmed by the</li> </ul>                                         |
| Zone X: OK <u>==== Diagnose finished</u> ==== | ON/OFF-key or ENTER. The operation modes will be re-<br>set.                                                                                       |

After solving the failure, the diagnosis should get restarted. Zone, which are definitely OK, may be skipped.

# 4 PLUS-unit

A PLUS-unit consists of multiple controllers which may be collected to one unit by a CAN-Bus interface. The connection happens by the interface cable **AU129** with termination plugs at both ends.

The proper function of the CAN-Bus requires the occupation of both plugs at the rear side of the controllers. The cable has to be connected directly and the remaining plug must be covered by a further cable or by the termination plug. This is part of each end of the cable.

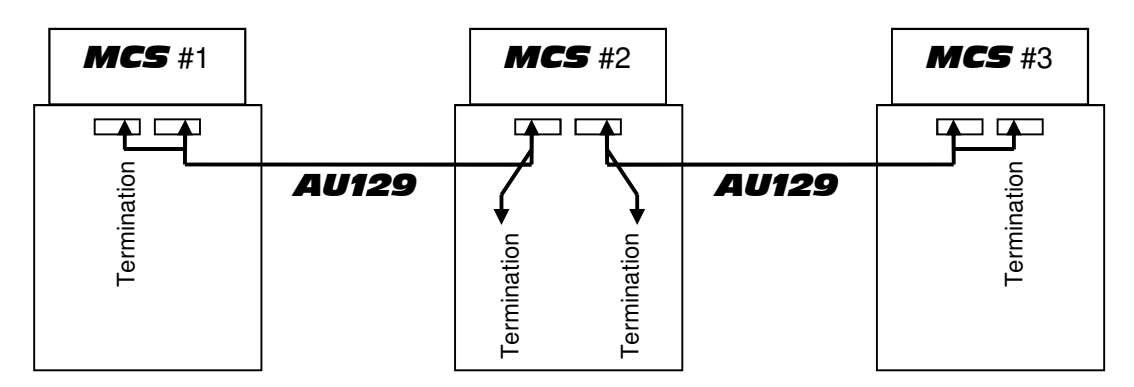

The operation is always enabled by unit #1 = master. Examples with 3 controllers:

|             |    |     | - |     |
|-------------|----|-----|---|-----|
| MCS®        | #  | n 1 |   | n 2 |
| Zone        | 10 | 60  |   | 30  |
| CAN-address | 1  | 231 |   | 332 |
| e.g.        | 1  | 2   |   | 3   |
| e.g.        | 1  | 3   |   | 5   |
| e.g.        | 1  | 10  |   | 20  |
| e.g.        | 1  | 31  |   | 32  |
|             |    |     |   |     |

Master / Operation for all zones

The CAN-address 1 activates the master-display operation for all the connected control zones. All functions are available from here.

The system parameter Touch-Display has to be set to "1" just at the master to generate the PLUS-unit.

The connected controllers "slaves" need different increased CAN-addresses from 2 to 32. The operation is reduced to ON/OFF and the selection of the total display. Functions as groups, sequential combined heating, warning and alarm, parameters or Autopower are available at a PLUS-unit in the same way as at a single unit.

#### 4.1 General settings of the PLUS-unit

The CAN-address has to be set before the connection with another unit. Therefore the BUScable may be disconnected or the other units have to be turned off. After each change of the CAN-address the controller must get restarted to adapt the basics for all functions.

#### 4.2 Start of the PLUS-unit

After all controllers are connected they may be turned on.

The hint Number of zones has changed has to be confirmed by OK.

The next hint Display needs a reboot because of number of zones has changed has to be confirmed by OK as well.

The hierarchy of the CAN-addresses fixes the sequence of the zones.

#### 4.3 Separation of the PLUS-unit

The separation of the PLUS-unit will always lead to a failure. After a reconstruction of the previous constellation and confirmation the system will be available.

#### 4.4 How to change the PLUS-unit

A change of the PLUS-unit results from

- Change of the total of zones
- Change of the number of controllers
- Change of the sequence of the slaves
- Any change of address at the slaves.

The system is available only after restart of the single units a complete new PLUS-unit.

#### 4.5 Hint to the PLUS-unit

All changes of the constellation of a PLUS-unit will automatically delete the settings for the Alternative Channel Auto-Power **AP=4** to avoid wrong constellations.

The digital inputs are only available via the master for all controllers.

The actual program (here No. 1) is marked.

The required program

will be activated by

touching.

# 5 Options with Touch-Display

These menus offer individual settings regarding the display as well as the direct entry to some of the system-parameters.

#### 5.1 Programs

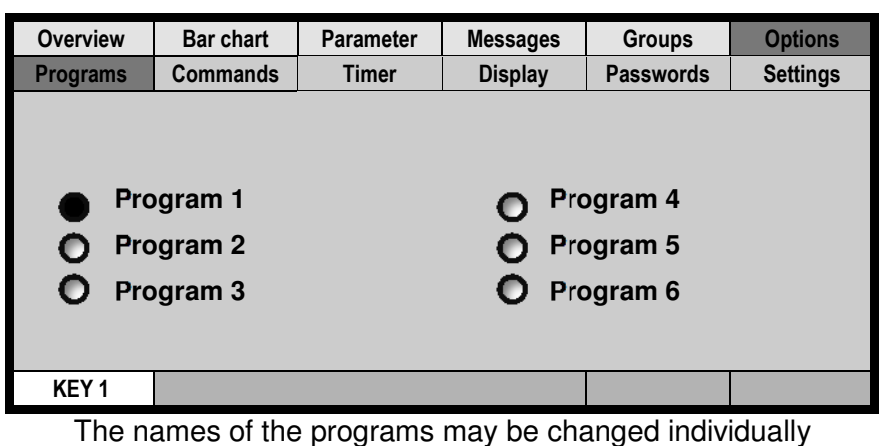

and will be kept after changing the language.

#### 5.2 Commands

This menu operates only basic settings and hardware adaption.

| Ov                                     | erview                         | Bar chart                                      | Parameter | Ν       | lessages                    | Groups        | Options  |  |  |
|----------------------------------------|--------------------------------|------------------------------------------------|-----------|---------|-----------------------------|---------------|----------|--|--|
| Pro                                    | ograms                         | Commands                                       | Timer     | Display |                             | Passwords     | Settings |  |  |
| _                                      |                                |                                                |           | _       |                             |               |          |  |  |
| Reset Standardparameters Temperature w |                                |                                                |           |         |                             |               | ensation |  |  |
|                                        | 0 C                            | C Find T-Characteristic Offset Compensation LC |           |         |                             | n LC          |          |  |  |
|                                        |                                | 500 C Calibrat                                 | ion       |         | Offset Compensation Current |               |          |  |  |
|                                        | Amplification T-Characteristic |                                                |           |         | Curr                        | ent Check On/ | Offs     |  |  |
|                                        |                                |                                                |           |         |                             |               |          |  |  |
| K                                      | KEY 3                          |                                                |           |         |                             |               |          |  |  |

The availability of the settings depends on the actual user level.

#### 5.2.1 Reset Standardparameters

| All setpoints and parameters will be reset to default values.                                     | from level 2 |
|---------------------------------------------------------------------------------------------------|--------------|
| <b>5.2.2 0°C Find T-Characteristics</b><br>Adaption of the hardware. This will not be reset!      | from level 3 |
| <b>5.2.3 500°C Calibration</b><br>Adaption of the hardware. This will not be reset!               | from level 3 |
| <b>5.2.4 Amplification T-Characteristics</b><br>Adaption of the hardware. This will not be reset! | from level 3 |
| Status 10/15                                                                                      | Page T-25    |

#### 5.2.5 Temperature with Compensation

| Adaption of the hardware. This will not be reset!                                             | from level 3 |
|-----------------------------------------------------------------------------------------------|--------------|
| <b>5.2.6 Offset Compensation LC</b><br>Adaption of the hardware. This will not be reset!      | from level 3 |
| <b>5.2.7 Offset Compensation Current</b><br>Adaption of the hardware. This will not be reset! | from level 3 |
| <b>5.2.8 Current Check On/Off</b><br>Adaption of the hardware. This will not be reset!        | from level 3 |

#### 5.3 Timer

This function enables the going **MCS**<sup>®</sup> controller to start heating at a defined time. The maximum preset is 7 days.

| Overview  | Bar chart    | Parameter | Messages | Groups    | Options   |                         |
|-----------|--------------|-----------|----------|-----------|-----------|-------------------------|
| Programs  | Commands     | Timer     | Display  | Passwords | Settings  | Touching the sections   |
|           |              |           |          |           |           | for the variables of    |
| Auto Powe | r On at:     |           |          |           |           |                         |
|           |              | <u> </u>  |          |           |           | Day Hour Minute         |
|           | Manday       |           | 00       |           |           |                         |
|           | wonday       | y I       | 00       |           |           | opens the settings and  |
|           |              |           |          |           |           | the activation of the   |
|           | Timer active |           |          |           |           | liner.                  |
|           |              |           |          |           |           | [Settings in real time] |
|           | -            |           |          | Esider O  | 4.05.0045 | [Oettings in real time] |
| NET 1     |              |           |          | Friday 0  | 1.05.2015 |                         |

The correct settings for date and time are required.

# FELLER ENGINEERING

#### 5.4 Display

The design of the display and the names may be set here individually.

| Overview    |        | Bar chart           | Parame | ameter Messages |     | Groups    | Options     |           |
|-------------|--------|---------------------|--------|-----------------|-----|-----------|-------------|-----------|
| Programs    |        | Commands            | Time   | er Display      |     | Passwords | Settings    |           |
| Spe         |        | cific Group Names   |        | Nam             | en  |           | Language:   |           |
| Spe         |        | cific Program Names |        | Nam             | 1en |           | DE: German  |           |
| Zoom 1      |        |                     |        |                 |     |           |             |           |
| Ō Z         | Zoom 2 |                     |        |                 |     |           |             |           |
| 0 2         | Zoo    | om 3                |        |                 |     |           |             |           |
| Version XYZ |        |                     | USB-Dr | ive ?           |     |           | Found Contr | oller XYZ |
| KEY 1       |        |                     |        |                 |     |           |             |           |

Touching the sections for the variables of Group Names Program Names Language opens the referring menus.

The referring symbol has to be touched for activation.

#### 5.4.1 Language

The change of the language has to be confirmed. The required restart will follow. There is no interruption of controlling.

This menu is also available after pressing the Home-key for 4 seconds.

#### 5.4.2 Group Name

Names for the groups may be set individually by the open keyboard. The setting has to be activated before.

#### 5.4.3 Program Name

Names for the programs may be set individually by the open keyboard. The setting has to be activated before.

#### 5.4.4 Zoom

The size of the zone-indication may be adapted in 3 steps for the overview. The required restart will run only after confirmation. The controlling of the process will not be interrupted.

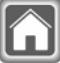

#### 5.5 Passwords

Passwords protect the settings against accidental or unauthorized changes. Only the referring user level enables to change a password.

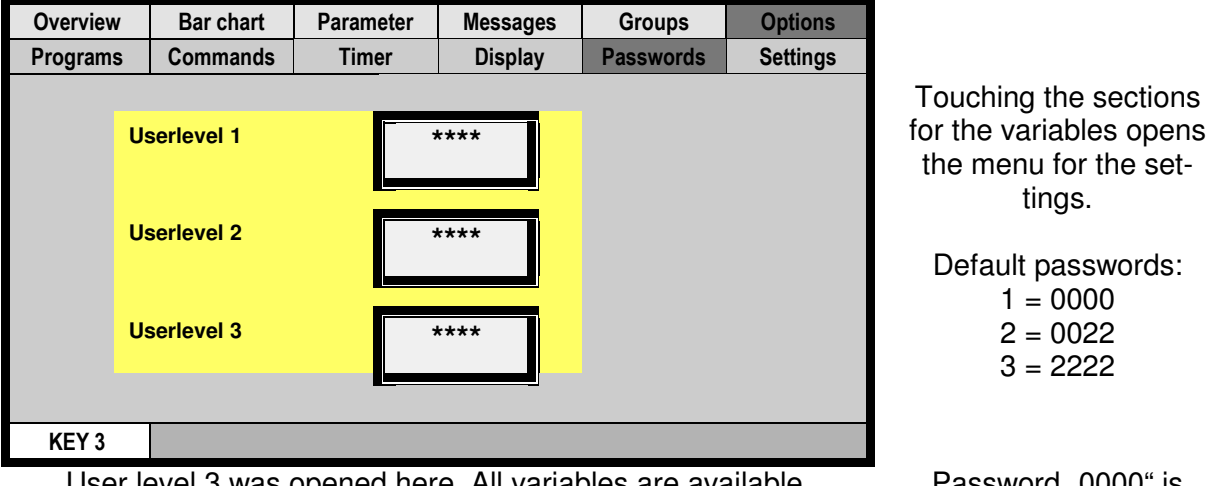

User level 3 was opened here. All variables are available.

Password "0000" is without lockage

#### Settings 5.6

The setting of date and time is only required for the time-stamp of the reports and the timer.

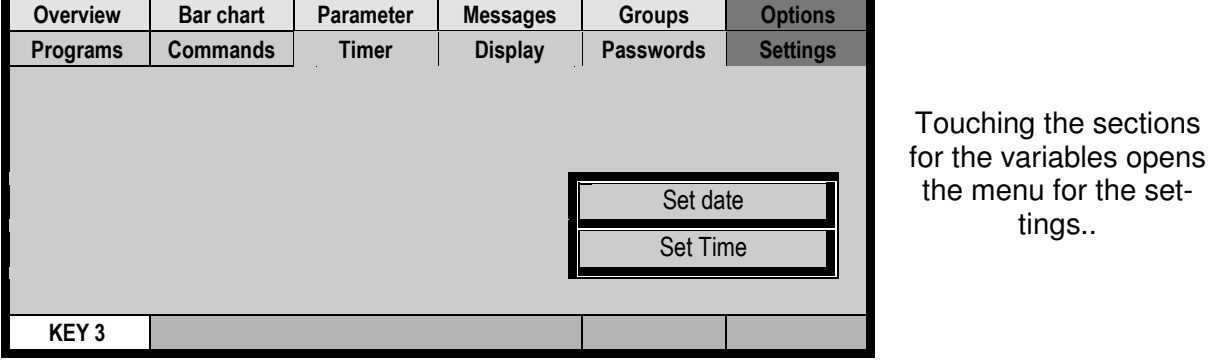

User level 3 is required for changes.

#### **Display-Restart** 5.7

A restart for the processor of the touch screen may be triggered by this combination of keys. The controlling of the process will not be interrupted.

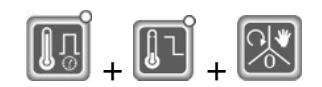

# 6 Transport (from **MCS®36**)

The handles at each side may be used as shown in the drawing to lift the controller with appropriate ropes.

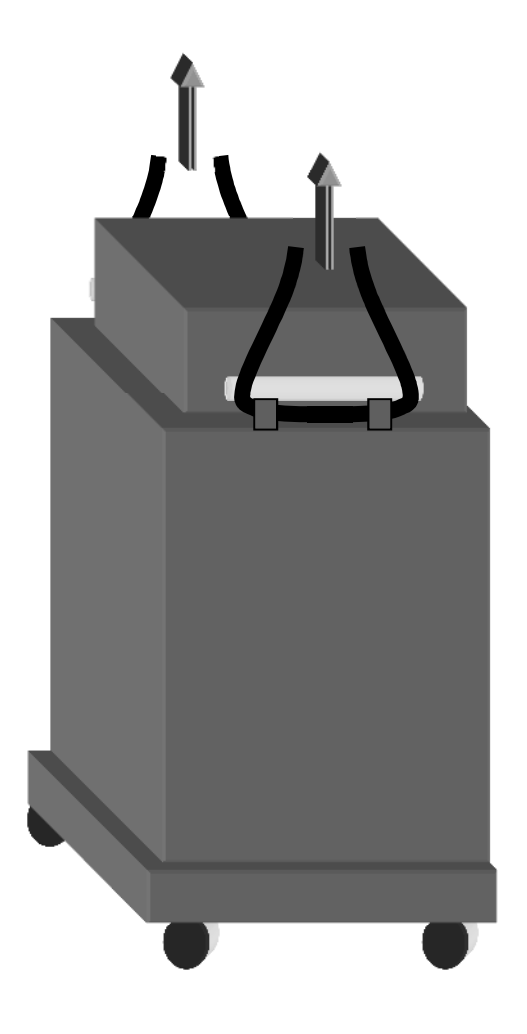

| 7 Declaration of CE-Conformity                                                                                                    |
|----------------------------------------------------------------------------------------------------|
|                                                                                                    |
|                                                                                                    |
| referring to the following EC standards:                                                                                                    |
| EC-Standard Electromagnetic Tolerance 2004/108/EG                                                                                                    |
| EC-Standard Electrical Appliance 2000/95/EG                                                                                                    |
| Maker:                                                                                                    |
| FELLER ENGINEERING GMbH                                                                                                    |
| CARL-ZEISS-STR. 14                                                                                                    |
| 63322 RODERMARK/GERMANY                                                                                                    |
| FAX: +49(6074)8949-49                                                                                                    |
| www.fellereng.de                                                                                                    |
| Herewith we declare by signature, that the following described product confirm to the above mentioned EC standards referring design, production and distribution. |
| Further applied standards, as far as applicable:                                                                                                    |
| EN 60204 part 1 (Electrical equipment for machinery),                                                                                                    |
| EN 61000-6-1 (EMC immunity), EN 61000-6-3 (EMC radiation)                                                                                                    |
|                                                                                                    |
| Product:                                                                                                    |
| Multi-Channel-System temperature controllers <b>MCS®</b> -series                                                                                                  |
| Product name:                                                                                                    |
|                                                                                                    |
| МСS®ХХХ                                                                                                    |
| MCS®control                                                                                                    |
| Year of first CE-sign: 1996                                                                                                    |
|                                                                                                    |
|                                                                                                    |
| Rödermark, May 23, 2013                                                                                                    |
| Quality supervisor                                                                                                    |
|                                                                                                    |
|                                                                                                    |
|                                                                                                    |
| Registergericht Ottenbach HRB 31367, Geschäftsführer: Dieter Bitterle, Dieter Skedzun                                                                             |

### 8 Headword-Index

| Alarm confirmation     | 7                     |
|------------------------|-----------------------|
| Alarm-confirmation     |                       |
| Alternative Zone       | 14                    |
| Auto-Power             | 6, 12, 15, 19, 23, 24 |
| Boost                  |                       |
| Classification         |                       |
| Combined heating       |                       |
| Diagnosis              | 6, 21, 22             |
| Group                  | 10, 11, 12, 13        |
| Leakage current        | 6, 19                 |
| Manual mode            |                       |
| Mixed polarity         | 14, 17                |
| Monitor                | 15                    |
| Net-voltage protection |                       |
| Output rate            | 6, 15, 16, 17, 20     |
| Password               |                       |
| Phasecut control       |                       |
| PLUS-unit              | 6, 18, 23, 24         |
| Restart                | 7, 14, 15, 24, 27, 28 |
| Sequential cooling off |                       |
| Sequential heating     |                       |
| Softstart              | 6, 19                 |
| Standby                | 7, 13                 |
| Trouble shooting       |                       |

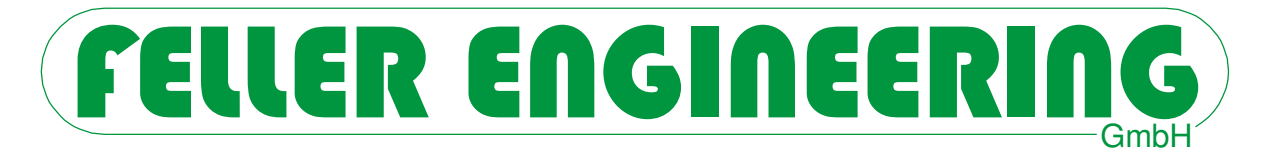

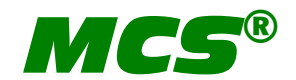

# **Configuration** Additional Manual

|    | Zone-Parameters            |
|----|----------------------------|
| 1  | L-Alarm                    |
| 2  | H-Alarm                    |
| 3  | Dev-Alarm                  |
| Ч  | P-Gap                      |
| 5  | tn (Integral-part)         |
| 6  | tv (Differential part)     |
| ר  | Classification             |
| 8  | Operation mode             |
| 9  | Monitoring channel         |
| 10 | Alternative channel        |
| 11 | Softstart                  |
| 12 | Combined heating           |
| 13 | Ramp up                    |
| ١Ч | Ramp down                  |
| IS | Output rate maximun        |
| 16 | Output rate nominal        |
| П  | Output rate mean           |
| 18 | Output rate mean nominal   |
| 19 | Output rate mean tolerance |
| 20 | Current nominal            |
| 21 | Current tolerance          |
| 22 | Diagnosis time             |
| 23 | Offset temperature         |
| 24 | Zero cross / phase control |
| 25 | Boost-Offset               |
| 26 | Standby temperature        |
| 75 | Auto-Adaption              |
| 28 | Dead Time                  |
| 31 | No. of group               |
| 32 | Leakage current            |
| 33 | Friction Tolerance         |

| (4sec) | System-Parameters           |  |  |  |
|--------|-----------------------------|--|--|--|
| 50     | Slowest channel             |  |  |  |
| Pro    | Program                     |  |  |  |
| dIR    | Diagnosis program           |  |  |  |
| 6-5    | Boost-time                  |  |  |  |
| Fr[    | Friction Control            |  |  |  |
| RL     | Alarm delay                 |  |  |  |
| Rdr    | Address RS485               |  |  |  |
| 6Ru    | Factor baud-rate "1"        |  |  |  |
| 682    | Factor baud rate "2"        |  |  |  |
| [Rn    | CAN-Bus-Address             |  |  |  |
| ٢Ŀ     | Combined heating            |  |  |  |
| 8P     | Auto-Power                  |  |  |  |
| нн     | HH-Alarm                    |  |  |  |
| ΕL     | Classification              |  |  |  |
| Ľ      | Leakage current limit       |  |  |  |
| נכנ    | Leakage current supervision |  |  |  |
| SSr    | Triac supervision           |  |  |  |
| FRH    | Unit of temperature         |  |  |  |
| brR    | Brake                       |  |  |  |
| SEP    | Standard parameters         |  |  |  |
| IC     | ID Code                     |  |  |  |
| IL     | ID Level                    |  |  |  |
| ΡΕ     | Power-Control               |  |  |  |
| EP I   | Protocol type RS485 "1"     |  |  |  |
| £P2    | Protocol type RS485 "2"     |  |  |  |
| LRn    | National language           |  |  |  |
| £££    | Thermocouple Type           |  |  |  |
| EOL    | Cooling Limit               |  |  |  |
| LI     | Voltage line 1              |  |  |  |
| Frl    | Frequency line 1            |  |  |  |
|        | a.s.o.                      |  |  |  |

#### Safety hint (see also **MCS®** - Configuration)

Before connecting to the supply net, the voltage of the 3 lines have to match to the setting of the controller. **MCS**<sup>®</sup> will be delivered for star - or delta-net referring to customer's demand.

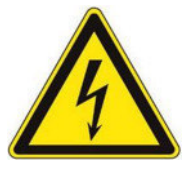

It does not predict of dangerous voltage at the outputs to switch off all outputs or single zones! The referring plugs or the complete **MCS**<sup>®</sup> unit have to be disconnected from the supply net before maintenance of the connected heaters! Disconnect the **MCS**<sup>®</sup> unit from the supply net before open!

### Contents

|   |        |                                                           | Pages X- |
|---|--------|-----------------------------------------------------------|----------|
| 1 | Арј    | plication                                                 | 4        |
| 2 | Par    | ameters                                                   | 5        |
|   | 2.1    | Reset to standard-parameters                              | 5        |
|   | 2.2    | Date and time                                             | 5        |
|   | 2.3    | Select Language                                           | 5        |
|   | 2.4    | Password – IC                                             | 5        |
|   | 2.5    | System parameters                                         | 5        |
|   | 2.5.1  | SC-parameter (Slowest channel)                            | 6        |
|   | 2.5.2  | Pro-parameter (Program)                                   | 6        |
|   | 2.5.3  | Diagnosis program                                         | 6        |
|   | 2.5.4  | B-l-parameter (Boost-lime)                                | 0<br>7   |
|   | 2.5.5  | Al -narameter (Alarm delay)                               | 7        |
|   | 2.5.0  | Address-parameter (Address)                               | 7        |
|   | 258    | bAu-parameter (Baud-rate 1)                               | 7        |
|   | 2.5.9  | bA2-Parameter (Baud-rate 2)                               | 8        |
|   | 2.5.10 | CAn-parameter (CAN-Bus address)                           | 8        |
|   | 2.5.11 | Ct-parameter (Combined heating)                           | 8        |
|   | 2.5.12 | AP-parameter (Auto-Power)                                 | 8        |
|   | 2.5.13 | HH-parameter (HH-Alarm)                                   | 9        |
|   | 2.5.14 | CL-parameter (Classification)                             | 9        |
|   | 2.5.15 | LC-parameter (Leakage current limit)                      | 10       |
|   | 2.5.16 | LCL-parameter (Leakage current supervision)               | 10       |
|   | 2.5.17 | SSR-parameter                                             | 10       |
|   | 2.5.18 | FAH-parameter (Fahrenheit-indication)                     | 11       |
|   | 2.5.19 | Brake-parameter (Overheat-brake)                          | 11       |
|   | 2.5.20 | StP-parameter (Standard parameters)                       | 11       |
|   | 2.3.21 | IC-Parameter (ID code)                                    | 11       |
|   | 2.5.22 | PC-parameter (Power control)                              | 12       |
|   | 2.5.25 | tP1-parameter (Protocol-type 1)                           | 12       |
|   | 2.5.25 | tP2-parameter (Protocol-type 2)                           | 12       |
|   | 2.5.26 | LAn-parameter (Language)                                  | 12       |
|   | 2.5.27 | tEt- parameter (Type of thermocouple)                     | 13       |
|   | 2.5.28 | Bri- parameter (Bridge) only for Touchscreen Systems      | 13       |
|   | 2.5.29 | COL- parameter (Cooling off limit)                        | 13       |
|   | 2.5.30 | L1-3-parameter (Line-voltage)                             | 13       |
|   | 2.5.31 | Fr1-3-parameter (Line-frequency)                          | 13       |
|   | 2.5.32 | Date-parameter (Date and Time)                            | 14       |
|   | 2.6    | Zone parameters                                           | 14       |
|   | 2.6.1  |                                                           | 14       |
|   | 2.6.2  | PARAMETER 2: H-Alarm                                      | 15       |
|   | 2.0.3  | PARAMETER 3. Deviation<br>PARAMETER 4: P. gap for bosting | 10       |
|   | 2.0.4  | PARAMETER 5: Loan for heating                             | 15       |
|   | 2.0.5  | PARAMETER 6: D-gap for heating                            | 15       |
|   | 2.6.7  | PARAMETER 7: Classification of the zone                   | 16       |
|   | 2.6.8  | PARAMETER 8: Operation mode of the zone                   | 16       |
|   | 2.6.9  | PARAMETER 9: Monitoring channel                           | 16       |
|   | 2.6.10 | PARAMETER 10: Alternative channel                         | 16       |
|   | 2.6.11 | PARAMETER 11: Softstart                                   | 17       |
|   | 2.6.12 | PARAMETER 12: Combined heating                            | 17       |

# FELLER ENGINEERING

| 3 | 2.6.13<br>2.6.14<br>2.6.15<br>2.6.16<br>2.6.17<br>2.6.18<br>2.6.20<br>2.6.21<br>2.6.22<br>2.6.23<br>2.6.24<br>2.6.25<br>2.6.24<br>2.6.25<br>2.6.26<br>2.6.27<br>2.6.28<br>2.6.29<br>2.6.30<br>2.6.31<br>2.6.32<br><b>Col</b><br><b>3.1</b> | PARAMETER 13: Ramp up<br>PARAMETER 14: Ramp down<br>PARAMETER 15: Output rate maximum<br>PARAMETER 16: Output rate nominal<br>PARAMETER 17: Output rate mean<br>PARAMETER 18: Output rate mean nominal<br>PARAMETER 19: Output rate mean tolerance<br>PARAMETER 20: Current nominal<br>PARAMETER 21: Current tolerance<br>PARAMETER 22: Diagnosis time<br>PARAMETER 23: Offset Temperature<br>PARAMETER 24: Zero cross / phase control<br>PARAMETER 25: Boost offset<br>PARAMETER 25: Boost offset<br>PARAMETER 26: Standby temperature<br>PARAMETER 27: Auto-adaption<br>PARAMETER 28: Dead Time<br>PARAMETER 31: Group Number<br>PARAMETER 31: Group Number<br>PARAMETER 33: Friction tolerance |  |  |
|---|----------------------------------------------------------------------------------------------------|----------------------------------------------------------------------------------------------------|--|--|
|   | 3.1.1<br>3.1.2<br>3.1.3<br>3.1.4<br>3.1.5                                                                                                    | Dip-switch<br>Jumper<br>Connection<br>Heat-up<br>Finalisation                                                                                                    |  |  |
| 4 | Тес                                                                                                    | chnology                                                                                                    |  |  |
|   | <ul> <li>4.1</li> <li>4.2</li> <li>4.3</li> <li>4.3.1</li> <li>4.4</li> <li>4.5</li> <li>4.5.1</li> <li>4.5.2</li> <li>4.5.3</li> <li>4.5.4</li> <li>4.5.5</li> <li>4.5.6</li> <li>4.6</li> <li>4.6.1</li> <li>4.6.2</li> </ul>            | Cable carrier<br>Document case<br>Power fuses<br>Internal additional fuses (2nd fuse)<br>Protection against net-voltage<br>Rear side<br>Digital inputs<br>Warning- and alarm-contacts<br>Interface socket<br>Signal-light socket<br>Power supply socket<br>Pin assignment<br>Controllers<br>MCS®20 - 128<br>MCS®2 - 20                                                                                                    |  |  |
| 5 | Тес                                                                                                    | chnical data                                                                                                    |  |  |
|   | <b>5.1</b><br><b>5.2</b><br>5.2.1                                                                                                    | Hints to EMC (Electro magnetic compatibility)<br>Power supply<br>Safety hint                                                                                                    |  |  |
| 6 | Tra                                                                                                    | nsport (from <b>MCS®36</b> )                                                                                                    |  |  |
| 7 | Declaration of EC-Conformity                                                                                                    |                                                                                                    |  |  |
| 8 | Headword-index 3                                                                                                    |                                                                                                    |  |  |

#### 1 Application

This configuration manual bases on the total description of the referring manual **MCS**<sup>®</sup> or **MCS**<sup>®</sup> **control** for the monitor.

All representations for the variations with key-display and the monitor **MCS**<sup>®</sup>**control** are included.

### 2 Parameters

The default settings of the parameters are well sufficient for general control requirements. Customer's individual setpoints, alarm limits, operation modes a.s.o. have to be set referring to the task.

#### 2.1 Reset to standard-parameters

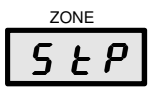

A reset to default settings can be activated by the system parameter **StP**.

#### Reloading standard parameters overwrites all settings by the default values.

The LED-stripe is flashing during this procedure.

PLUS-units have to be separated for reset.

**MCS<sup>®</sup> control** provides a button on the screen "System Parameters".

#### 2.2 Date and time

See System parameters \ Date-Parameter 2.5.32

**MCS**<sup>®</sup>**control** provides a sub-menu after double click on the digital clock.

#### 2.3 Select Language

**MCS**<sup>®</sup>**control** provides referring buttons on the screen "Settings".

#### 2.4 Password – IC

The controller is protected against unauthorised settings by the identification code "IC". The default code "22" unlocks the settings. This code may be changed from 0...999 by the IC-parameter.

The code will be retrieved by **IC?** has to be set and confirmed to unlock.

There are 3 levels to lock the unit. These are available by setting the IL-parameter.

- 1 = total locking: no settings possible without code
- 2 = partial locking: available are ON, setpoints, output rates, boost, standby, change of operation mode, change of programs and setting for **AC?**.
- 3 = no locking: all settings are available.

**MCS**<sup>®</sup>**control** opens a menu to enter the password, when required.

#### 2.5 System parameters

These parameters may be used for operation of the **MCS**<sup>®</sup> unit. The settings refer to all zones.

The entry will be opened by the parameter-key.

#### Operator Manual MCS®

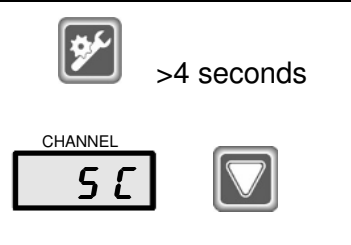

Pressing the parameter-key for 4seconds opens the entry to the system parameters. This passes the zone-parameters. Further parameters will be reached by the down-key.

**MCS**<sup>®</sup>**control** provides a table with system parameters on the screen "Settings".

#### 2.5.1 SC-parameter (Slowest channel)

| CHANNEL |  |
|---------|--|
| 5 [     |  |

This parameter indicates the slowest channel / zone during combined heating. (see **Ct**-parameter)

| Indication: 0128 |                                                 |
|------------------|-------------------------------------------------|
| Slowest Channel  | Representation at <b>MCS<sup>®</sup>control</b> |

#### 2.5.2 Pro-parameter (Program)

| CHANNEL<br>Pro<br>SETPOINT (W) |     | The <b>Pro</b> -parameter selects one of the 6 programs. Change<br>of the program changes the setpoints and zone-<br>parameters of all zones.<br>Setpoints and parameters have to be set in the activated<br>program and will be stored directly. They are always avail-<br>able with the referring program.<br>The program is not enabled as long as the number flashes |
|--------------------------------|-----|----------------------------------------------------------------------------------------------------|
| ➔ ID-Level:                    | 1   | in the display.                                                                                                    |
| Input limits:                  | 1 6 |                                                                                                    |
| Default value:                 | 1   |                                                                                                    |
| Program No.                    |     | Representation at <b>MCS<sup>®</sup>control</b>                                                                                                    |

#### 2.5.3 Diagnosis program

| JONE <b>CONE</b> |    | The diagnosis program will be started by the setting of "1"<br>in this parameter.<br>The selection of zone or group will follow before the diag-<br>nosis starts. |
|------------------|----|----------------------------------------------------------------------------------------------------|
| → ID-Level:      | 2  | (see diagnosis program)                                                                                                    |
| Input limits:    | 01 |                                                                                                    |
| Default value:   | 0  |                                                                                                    |
| Separate screen  |    | Representation at <b>MCS</b> <sup>®</sup> control                                                                                                    |

#### 2.5.4 B-t-parameter (Boost-time)

| CHANNEL        |        | This parameter sets the time for the increase of tempera-<br>ture.<br>The value of temperature has to be set in parameter 25.<br>The boost mode has to be started by the boost-key. |
|----------------|--------|----------------------------------------------------------------------------------------------------|
| → ID-Level:    | 2      |                                                                                                    |
| Input limits:  | 0600 s |                                                                                                    |
| Default value: | 60 s   |                                                                                                    |
| Boost-Time     |        | Representation at <b>MCS<sup>®</sup>control</b>                                                                                                    |

# FELLER ENGINEERING

### 2.5.5 FrC- parameter (Friction Control)

| ZONE<br>Fr C                                          | <ul> <li>The groupwise friction control will be enabled by a setting the period for all zones (parameter 33 &gt;0). This time limits the supervision within one injection cycle.</li> <li>0s: without supervision</li> </ul> |
|-------------------------------------------------------|----------------------------------------------------------------------------------------------------|
| → ID-Level: 2<br>Input limits: 030 s Default value: 0 | <ul> <li>130s: supervision period for the group</li> </ul>                                                                                                    |
| Friction Control                                      | Representation at <b>MCS®control</b>                                                                                                    |

### 2.5.6 AL-parameter (Alarm delay)

| CHANNEL        |       | When an alarm occurs at a zone, the activation of the LED-stripe and the relay contacts may be delayed for a certain time. The setting of "0"activates the alarms immediately without delay. Other values in seconds cause a |
|----------------|-------|----------------------------------------------------------------------------------------------------|
| ➔ ID-Level:    | 2     | delay time.                                                                                                    |
| Input limits:  | 060 s |                                                                                                    |
| Default value: | 0 s   |                                                                                                    |
| Alarm Delay    |       | Representation at <b>MCS<sup>®</sup>control</b>                                                                                                    |

### 2.5.7 Address-parameter (Address)

| <ul> <li>CHANNEL</li> <li>A d r</li> <li>→ ID-Level:<br/>Input limits:<br/>Default value:</li> </ul> | 2<br>132<br>1 | An interface RS485 is part of the basic equipment of the <b>MCS</b> <sup>®</sup> units. Up to 32 units may be controlled together via the bus. To communicate with the units it is necessary to define an address for each unit.<br>Take care, that two units will never get the same address.<br>Otherwise an undisturbed communication will not be possible.<br>A PLUS-unit sets all following addresses by the master.<br>For operation with the monitor <b>MCS</b> <sup>®</sup> <b>control</b> the first |
|----------------------------------------------------------------------------------------------------|---------------|----------------------------------------------------------------------------------------------------|
| DS495 Address                                                                                        |               |                                                                                                    |
| no400 Address                                                                                        |               |                                                                                                    |

### 2.5.8 bAu-parameter (Baud-rate 1)

| ZONE<br><b>ΒΠ</b> υ |    | This parameter sets the baud-rate for transmission via rear-side interface RS485-1. |
|---------------------|----|-------------------------------------------------------------------------------------|
|                     |    | 1 = 9.600 baud                                                                      |
|                     |    | 2 = 19.200 baud                                                                     |
| ➔ ID-Level:         | 2  | 3 = 38.400 baud                                                                     |
| Input limits:       | 15 | 4 = 57.600 baud                                                                     |
| Default value:      | 2  | 5 = 115.200 baud                                                                    |
|                     |    | For operation of older <b>MCS<sup>®</sup></b> controllers the transmission          |
|                     |    | has to be set to 1 for 9.600 baud.                                                  |

#### 2.5.9 bA2-Parameter (Baud-rate 2)

| ZONE           |     | This parameter sets the baud-rate for transmission via processor interface RS485-2.<br>1 = 9.600 baud<br>2 = 19.200 baud |
|----------------|-----|----------------------------------------------------------------------------------------------------|
| → ID-I evel·   | 2   | 2 = 19.200 baud<br>3 - 38 400 baud                                                                                       |
| Input limits:  | 1.5 | 4 = 57,600 baud                                                                                                    |
| Default value: | 2   | 5 = 115.200 baud                                                                                                    |
|                |     | For operation of older <b>MCS<sup>®</sup></b> controllers the transmission                                               |
|                |     | has to be set to 1 for 9.600 baud.                                                                                       |
| RS485-baudrate |     | Representation at <b>MCS<sup>®</sup>control</b>                                                                          |
|                |     |                                                                                                    |

#### 2.5.10 CAn-parameter (CAN-Bus address)

| L R n                                          |               | <ul> <li>To enable a CAN-Bus interface for several controllers for a PLUS-unit different addresses have to be set here.</li> <li>0: The CAN-interface is disabled to avoid interferences</li> </ul>            |
|------------------------------------------------|---------------|----------------------------------------------------------------------------------------------------|
| ➔ ID-Level:<br>Input limits:<br>Default value: | 2<br>032<br>0 | <ul> <li>by open sockets.</li> <li>1: This controller is the master with operation for all linked controllers.</li> <li>2-32: These controllers will be indicated as slave (n) 1-31 in a PLUS-unit.</li> </ul> |
|                                                |               | See also PLUS-unit                                                                                                    |

| CAN Address | Representation at <b>MCS</b> <sup>®</sup> control |
|-------------|---------------------------------------------------|
|             |                                                   |

#### 2.5.11 Ct-parameter (Combined heating)

| CHANNEL                  | The maximum temperature difference to the slowest zone<br>may be defined here for the combined heating.<br>The combined heating may be switched off for each zone<br>separately by parameter 13. |
|--------------------------|----------------------------------------------------------------------------------------------------|
| → ID-Level: 2            |                                                                                                    |
| Input limits: 1°C/32°F   | See combined heating                                                                                                    |
| 100°C/180°F              | -                                                                                                    |
| Default value: 25°C/45°F |                                                                                                    |

Representation at **MCS**<sup>®</sup>control

# 2.5.12 AP-parameter (Auto-Power)

Combined Heating CT-Gap

| CHANNEL                         |         | <ul> <li>The AP-parameter disposes the selection of output rate, when the manual mode is activated by a broken sensor.</li> <li>AP=0: output rate = 0%, when the sensor is broken. The zone remains in control mode and switches the output rate.</li> </ul>                                                                                                    |
|---------------------------------|---------|----------------------------------------------------------------------------------------------------|
| → ID-Level:                     | 2       | puts off.                                                                                                    |
| Input limits:<br>Default value: | 04<br>0 | <ul> <li>AP=1: output rate = mean output rate, when the sensor is broken. This zone changes to manual mode. The mean output rate (parameter 17) will be indicated. This proposal has to be confirmed by the Enter-key. This indication asks for the output rate, if no mean rate (parameter 17) has been calculated before.</li> <li>AP=2: output rate = mean rate (parameter 17), like AP=1 without confirmation by the Enter-key.</li> <li>AP=3: output rate = preset rate (parameter 16), without confirmation by the Enter-key.</li> </ul> |

• **AP=4: output rate = alternative-%**, offers the input of a similar zone, which will run this zone synchronously. The flashing indication "AC?" asks for the input of the alternative channel / zone. The input will be stored in parameter 10 and will be used for the next time without asking.

It is possible, that several zones are linked to the same alternative zone.

| Auto-Power | Representation at <b>MCS<sup>®</sup>control</b> |
|------------|-------------------------------------------------|
|            |                                                 |

For AP = 2, 3 and 4 (when the AC was preset) the zone changes directly to manual mode, when the sensor is broken. The confirmation by the operator is not required. When the sensor has been returned, the operation mode has to be changed to the control mode.

AP = 1, 2 and 3 offer a constant output rate.

#### **ATTENTION**

We strictly point out that the temperature is **not** controlled, when the sensor is broken! When a constant output rate is set, external conditions may change the actual temperature of the zone. The manual mode is defined for emergency operation to keep the process temporary running. The defective sensor should be replaced as soon as possible.

#### 2.5.13 HH-parameter (HH-Alarm)

| CHANNEL        |          | The <b>HH</b> -parameter ( <b>HH</b> -alarm) sets the upper temperature |
|----------------|----------|-------------------------------------------------------------------------|
| 88             |          | limit of the unit. Overriding of this temperature activates             |
|                |          | the <b>HH</b> -alarm. <b>HH</b> appears in the display and the main     |
|                |          | relay switches off. All outputs will turn off. The controller           |
| ➔ ID-Level:    | 2        | may go on heating only after restart when the actual value              |
| Input limits:  | 1600°C / | has decreased the <b>HH</b> -parameter.                                 |
|                | 999°F    | If the <b>HH</b> -parameter should be set below any setpoint, so        |
| Default value: | 500°C /  | will these setpoints increase with the <b>HH</b> -value.                |
|                | 932°F    | ➔ Input limit 800°C/999°F for sensor type "K" (see tEt)                 |
| HH-Temperature |          | Representation at <b>MCS<sup>®</sup>control</b>                         |

#### 2.5.14 CL-parameter (Classification)

| CHANNEL        |                | This parameter selects the classification. The classification will be passed directly after the start and creates new settings for <b>P</b> , <b>I</b> and <b>D</b> . Even manual settings may get lost when the conditions have changed meanwhile. |
|----------------|----------------|----------------------------------------------------------------------------------------------------|
| → ID-Level:    | 2              | To save special settings, the classification must be                                                                                                    |
| Input limits:  | _<br>0, 1, (2) | switched off = "0".                                                                                                    |
| Default value: | 1 = ON         | "2" will reset previous results and start a new classification<br>routine. The setting will directly return to "1"                                                                                                    |
| Classification |                | Representation at <b>MCS<sup>®</sup> control</b>                                                                                                    |

# 2.5.15 LC-parameter (Leakage current limit)

| CHANNEL                                        |                                     | The limit for indication of leakage current has to be set here. It will be measured by the sum per line                                                                                                    |
|------------------------------------------------|-------------------------------------|----------------------------------------------------------------------------------------------------|
| ➔ ID-Level:<br>Input limits:<br>Default value: | 2<br>10300mA<br>120mA               | After plugging or unplugging of heater connectors<br>LC may appear for a very short moment!                                                                                                    |
| MC5®2-1<br>MC5®20-1                            | 6<br>28                             | Provide measuring and supervision per zone.                                                                                                    |
| LC Limit                                       |                                     | Representation at <b>MCS<sup>®</sup> control</b>                                                                                                    |
| 2.5.16 LCL-parame                              | e <b>ter (Leaka</b><br>2<br>06<br>3 | <ul> <li>ge current supervision)</li> <li>The reaction in case of leakage current may be selected by this parameter.</li> <li>0 = disabled, no measuring</li> <li>1 = indicates LC by warning</li> <li>2 = indicates LC by alarm</li> <li>3 = indicates LC by warning and dries all zones at 100°C/212°F.</li> <li>4 = indicates LC by alarm and dries all zones at 100°C/212°F.</li> <li>5 = indicates LC by warning and dries only this zone at 100°C/212°F.</li> <li>6 = indicates LC by alarm and dries only this zone at 100°C/212°F.</li> <li>Dry out will only be activated during heat-up below 100°C/212°F.</li> </ul> |
| LC Supervision                                 |                                     | Representation at <b>MCS<sup>®</sup>control</b>                                                                                                    |
| 2.5.17 SSR-parame                              | eter                                | This parameter selects the way of triac supervision.                                                                                                    |

| → ID-Level:       | 2  | <ul> <li>0 = Disabled, no supervision</li> <li>1 = indicates SSr by alarm</li> <li>2 = indicates SSr by alarm and turns the main relay off</li></ul> |
|-------------------|----|----------------------------------------------------------------------------------------------------|
| Input limits:     | 02 | All outputs will turn off. The controller may go on heat-                                                                                            |
| Default value:    | 2  | ing only after restart after the triac was changed.                                                                                                  |
| TRIAC Supervision |    | Representation at <b>MCS</b> <sup>®</sup> control                                                                                                    |

#### 2.5.18 FAH-parameter (Fahrenheit-indication)

| CHANNEL<br>FRH      | 1       | <ul> <li>This parameter indicates the setting for °F of the unit.</li> <li>0: °C</li> <li>1: °F<br/>(see DIP-switch)</li> </ul> |
|---------------------|---------|----------------------------------------------------------------------------------------------------|
|                     | ।<br>∘⊏ | An LED baside the actual value (here 220) indicates al                                                                          |
|                     | °C      | ways the type of temperature measuring.                                                                                         |
| Unit of Temperature |         | Representation at <b>MCS<sup>®</sup>control</b>                                                                                 |

#### 2.5.19 Brake-parameter (Overheat-brake)

| ZONE<br><b>b r R</b>                       |      | This parameter sets an additional brake for aggressive control loops. In spite of fast answers to disturbances the brake will prevent overheating during heat up.     |  |
|--------------------------------------------|------|----------------------------------------------------------------------------------------------------|--|
| → ID-Level:                                | 2    | • 2. 20 = Brake factor                                                                                                    |  |
| Input limits:                              | 120  |                                                                                                    |  |
| Default value:                             | 2    |                                                                                                    |  |
| Brake                                      |      | Representation at <b>MCS<sup>®</sup>control</b>                                                                                                    |  |
| 2.5.20 StP-parameter (Standard parameters) |      |                                                                                                    |  |
| CHANNEL                                    |      | <ul> <li>A reset of all settings can be started by this parameter.</li> <li>1 = Reload the standard parameters</li> <li>StP is only available by the code.</li> </ul> |  |
|                                            |      | Reloading standard parameters                                                                                                    |  |
| → ID-Level:                                | 4    | overwrites all settings by                                                                                                    |  |
| Input limits:                              | 0, 1 | the default values.                                                                                                    |  |
| Default value:                             | 0    | The procedure may need some minutes for all zones, pro-                                                                                                    |  |
|                                            |      | grams and parameters.                                                                                                    |  |
| Screen for Settings                        |      | Representation at <b>MCS<sup>®</sup>control</b>                                                                                                    |  |

PLUS-units have to be separated for reset.

#### 2.5.21 IC-Parameter (ID code)

| CHANNEL             |      | A new password will be set here. This password has to be<br>entered when asked to unlock the unit. After the setting of<br>a new password, the unit will be unlocked. |
|---------------------|------|----------------------------------------------------------------------------------------------------|
|                     | 1    | A three-digit entry-code (ID-Code) will be set here. This                                                                                                    |
|                     | 4    |                                                                                                    |
| Input limits:       | 0999 | IC is only available by the code.                                                                                                    |
| Default value:      | 22   |                                                                                                    |
| Screen for Settings |      | Representation at <b>MCS<sup>®</sup>control</b>                                                                                                    |

#### 2.5.22 IL-parameter (ID level)

| CHANNEL        |    | The IL-parameter disposes of the level of lock, which inhib-<br>its the input of settings. |
|----------------|----|--------------------------------------------------------------------------------------------|
|                |    | <ul> <li>1: Only setpoints and operation mode are unlocked.</li> </ul>                     |
|                |    | <ul> <li>2: All parameters are locked</li> </ul>                                           |
| ➔ ID-Level:    | 4  | <ul> <li>3: No locking, except level 4</li> </ul>                                          |
| Input limits:  | 13 | IL is only available by the code.                                                          |
| Default value: | 2  |                                                                                            |

| Screen for Settings | Representation at <b>MCS<sup>®</sup>control</b> |
|---------------------|-------------------------------------------------|

#### 2.5.23 PC-parameter (Power control)

|                  | 2         | The <b>PC</b> -parameter activates the reference-voltage for the balance of the power in manual mode. Constant output rates will be adjusted to constant power output in case of fluctuating net voltage. |
|------------------|-----------|----------------------------------------------------------------------------------------------------|
|                  | 2         |                                                                                                    |
| Input limits:    | 0, 1      | • 1: Detection of the reference-voltage followed by the                                                                                                    |
| Default value:   | 0         | indication of the value.                                                                                                    |
| Indication e.g.: | 226 [VAC] | A new reference-voltage may be detected by repetition of                                                                                                    |
| 0                |           | the setting "1".                                                                                                    |
| Power control    |           | Representation at <b>MCS<sup>®</sup>control</b>                                                                                                    |

#### 2.5.24 tP1-parameter (Protocol-type 1)

| ZONE           |    | The parameter <b>tP1</b> defines the type of protocol fort he rear-side interface RS485-1.<br>• 0: FE3 for <b>MCS<sup>®</sup> control</b> , Visual-Fecon, Para- |
|----------------|----|----------------------------------------------------------------------------------------------------|
|                |    | con                                                                                                    |
| ➔ ID-Level:    | 4  | <ul> <li>1: Euromap 17</li> </ul>                                                                                                    |
| Inputs limits: | 01 | ·                                                                                                    |
| Default value: | 0  | The reset at <b>MCS<sup>®</sup>r</b> might be possible only by DIP-                                                                                             |
|                |    | switch 4 (happens at each Start in position ON).                                                                                                    |
| Separate menu: |    | Representation at <b>MCS<sup>®</sup>control</b>                                                                                                    |

#### 2.5.25 tP2-parameter (Protocol-type 2)

| ZONE <b>2</b>                 |         | <ul> <li>The parameter tP2 defines the type of protocol fort he processor interface RS485-2.</li> <li>0: FE3 for <b>MCS</b><sup>®</sup><b>control</b>, Visual-Fecon, Paracon</li> </ul> |
|-------------------------------|---------|----------------------------------------------------------------------------------------------------|
| ➔ ID-Level:<br>Inputs limits: | 4<br>01 | • 1: Euromap17                                                                                                    |
| Default value:                | 0       | The reset at <b>MCS</b> <sup>®</sup> might be possible only by DIP-<br>switch 4 (happens at each Start in position ON).                                                                 |
| Separate menu                 |         | Representation at <b>MCS® control</b>                                                                                                    |

### 2.5.26 LAn-parameter (Language)

| L R n                     | The parameter <b>LAn</b> defines the language, which has to be indicated at master controllers <u>with data-wheel</u> in a PLUS-unit. |
|---------------------------|----------------------------------------------------------------------------------------------------|
|                           | • 0: German                                                                                                    |
|                           |                                                                                                    |
| Einsteligrenzen: 03       | 2: Italian                                                                                                    |
| Standardwert: 0           | 3: Slovakian                                                                                                    |
| Language MCS <sup>®</sup> | Representation at <b>MCS®control</b>                                                                                                  |

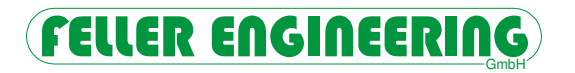

#### 2.5.27 tEt- parameter (Type of thermocouple)

| → ID-Level:<br>Input limits:<br>Default value: | 2<br>0, 1<br>0 | The <b>tEt</b> para<br>for all zones<br>• 0: Fe/C<br>• 1: Ni/C<br>para | ameter sets the t<br>s of the <b>MCS</b> <sup>®</sup> c<br>cuNi type J<br>rNi type K with te<br>meter HH, P1, P | ype of required thermocouple<br>ontroller.<br>mperature range max. 800°C<br>2 max. 800°C |
|------------------------------------------------|----------------|------------------------------------------------------------------------|----------------------------------------------------------------------------------------------------|------------------------------------------------------------------------------------------|
| Delault value.                                 | 0              |                                                                        |                                                                                                    |                                                                                          |
| Type of Thermocouple                           | e J/K          | F                                                                      | Representation at                                                                                               | MCS® control                                                                             |

#### 2.5.28 Bri- parameter (Bridge) only for Touchscreen Systems

|                                                |                | The <b>Bri</b> parameter defines the master for the operation of PLUS units. This has to be selected among 4"<br>Touchscreen at the controller and the external <b>MCS</b> <sup>®</sup> <b>control</b> .                                                  |
|------------------------------------------------|----------------|----------------------------------------------------------------------------------------------------|
| ➔ ID-Level:<br>Input limits:<br>Default value: | 2<br>0, 1<br>0 | <ul> <li>0: all functions for all poeratin devices, but 4"<br/>Touchscreen only for this <i>MCS</i><sup>®</sup></li> <li>1: PLUS-Unit with 4" Touchscreen at <i>MCS</i><sup>®</sup> without<br/>external <i>MCS</i><sup>®</sup> control (Lite)</li> </ul> |
| Touch for MCS <sup>®</sup> Pl                  | LUS            | Representation at <b>MCS</b> <sup>®</sup> control                                                                                                    |

#### 2.5.29 COL- parameter (Cooling off limit)

| L D L             |        | The <b>COL</b> - Parameter enables the sequential cooling and<br>sets the lower limit for cooling off. Only after reaching this<br>temperature the next sequence will start cooling off. When<br>all zones have reached this level the outputs will get disa- |
|-------------------|--------|----------------------------------------------------------------------------------------------------|
| ➔ ID-Level:       | 2      | bled.                                                                                                    |
| Input limits:     | 0200°C | 0°C: without sequential cooling                                                                                                    |
| Default value:    | 0      | 1200°C: low limit for cooling off                                                                                                    |
| Cooling Off Level |        | Representation at <b>MCS® control</b>                                                                                                    |

#### 2.5.30 L1-3-parameter (Line-voltage)

|                         | <ul><li>These parameters indicate the actual voltage of the referring lines.</li><li>1: Line 1 for zones 1, 4, 7</li></ul>                           |  |
|-------------------------|----------------------------------------------------------------------------------------------------|--|
| → Only indication [VAC] | <ul> <li>2: Line 2 for zones 2, 5, 8</li> <li>3: Line 3 for zones 3, 5, 9</li> <li>Failed line-voltage will indicate -U- for these zones.</li> </ul> |  |
| L1 Voltage              | Representation at <b>MCS® control</b>                                                                                                    |  |

Not available at **MCS®2-16**.

#### 2.5.31 Fr1-3-parameter (Line-frequency)

| ZONE                         | <ul><li>These parameters indicate the actual net frequency of the referring lines.</li><li>1: Line 1 for zones 1, 4, 7</li></ul>                  |
|------------------------------|----------------------------------------------------------------------------------------------------|
| → Only indication [Hz (cps)] | <ul> <li>2: Line 2 for zones 2, 5, 8</li> <li>3: Line 3 for zones 3, 5, 9</li> <li>Failed frequency will indicate -U- for these zones.</li> </ul> |
| L1 Frequency                 | Representation at <b>MCS</b> <sup>®</sup> control                                                                                                 |

#### 2.5.32 Date-parameter (Date and Time)

| ZONE                 | day     | The actual date and time may be indicated and set by these 5 parameters.<br>The settings are only required for additional options. |
|----------------------|---------|----------------------------------------------------------------------------------------------------|
| I o n                | month   |                                                                                                    |
| ZONE<br><b>Y E R</b> | year    |                                                                                                    |
| Lone                 | hours   | Hours will be set in 24h mode.                                                                                                    |
|                      | minutes |                                                                                                    |

#### 2.6 Zone parameters

Each zone has a set of 32 parameters. Selection and setting of parameters as below:

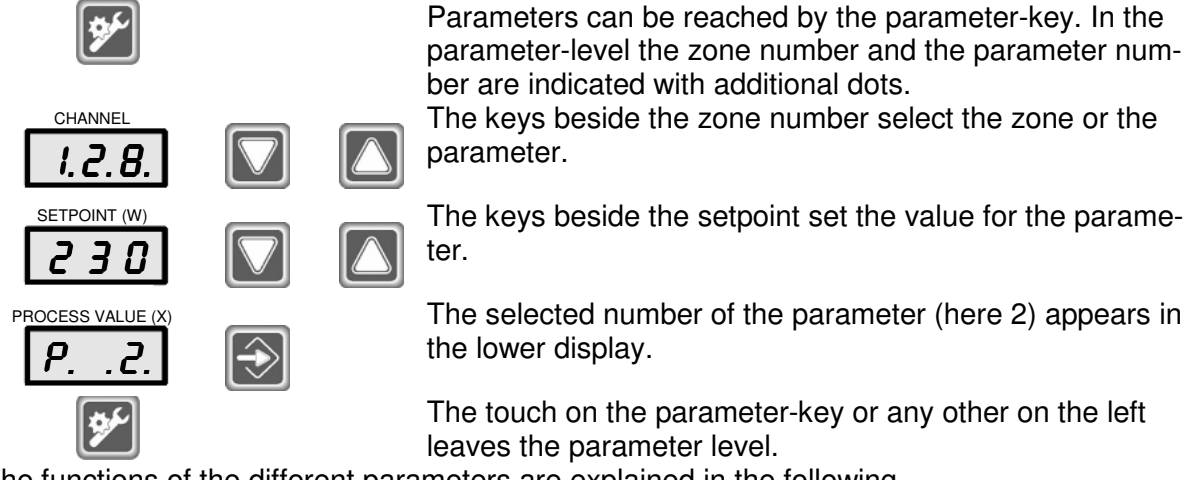

The functions of the different parameters are explained in the following.

#### 2.6.1 PARAMETER 1: L-Alarm

| PROCESS VALUE (X) |                   | The referring zone will indicate Lo-alarm, when the tem-<br>perature falls below the value of parameter 1. This will be<br>indicated by flashing "-L-"alternating with the actual value. |
|-------------------|-------------------|----------------------------------------------------------------------------------------------------|
| → ID-Level:       | 2                 | At the same time the alarm-contact switches.                                                                                                    |
| Input limits:     | 0600°C<br>32999°F | ➔ Input limit 800°C/999°F for sensor type "K" (see tEt)                                                                                                    |
| Default value:    | 0°C               |                                                                                                    |
| L-Alarm           |                   | Representation at <b>MCS</b> <sup>®</sup> control                                                                                                    |
|                   |                   |                                                                                                    |

#### 2.6.2 PARAMETER 2: H-Alarm

| PROCESS VALUE (X) |                   | The referring zone will indicate H-alarm, when the temper-<br>ature reaches the value of parameter 2. This will be<br>indicated by " <b>-H-</b> "alternating with the actual value. |
|-------------------|-------------------|----------------------------------------------------------------------------------------------------|
| ➔ ID-Level:       | 2                 | The alarm-contact switches and the main relay turns all                                                                                                    |
| Input limits:     | 1600°C<br>32999°F | heaters off. After decrease of the temperature the outputs will be powered again.                                                                                                   |
| Default value:    |                   | ➔ Input limit 800°C/999°F for sensor type "K" (see tEt)                                                                                                    |
| 400°C/752°F       |                   |                                                                                                    |
| H-Alarm           |                   | Representation at <b>MCS<sup>®</sup>control</b>                                                                                                    |

#### 2.6.3 PARAMETER 3: Deviation

| PROCESS VALUE (X) |       | As soon as an actual value will deviate for more than the value of this parameter, the referring zone will indicate deviation. This will be indicated by flashing <b>"dL</b> " or <b>"dH</b> " |
|-------------------|-------|----------------------------------------------------------------------------------------------------|
| → ID-Level:       | 2     | alternating with the actual value. At the same time the                                                                                                    |
| Input limits:     | 1600K | Warning-contact switches.                                                                                                    |
| Default value:    | 15K   |                                                                                                    |
| DEV-Alarm         |       | Representation at <b>MCS<sup>®</sup>control</b>                                                                                                    |

#### 2.6.4 PARAMETER 4: P-gap for heating

| PROCESS VALUE (X)<br>P4.<br>→ ID-Level: 2<br>Input limits: 010<br>Default value: 5% | Parameter 4 allows to adjust the proportional gap of the control loop <i>in percent</i> .<br>That means, that <u>a pure P-controller</u> slowly decreases the output rate proportionally. When the actual value = the setpoint the rate will be reduced to 0%.<br>for $xp = 0$ : <b>P</b> -gap is disabled<br>Settings of this parameter will be adapted after classification. |
|-------------------------------------------------------------------------------------|----------------------------------------------------------------------------------------------------|
| P-Gap                                                                               | Representation at <b>MCS<sup>®</sup> control</b>                                                                                                    |

#### 2.6.5 **PARAMETER 5: I-gap for heating**

| PROCESS VALUE (X)                              |                     | Parameter 5 allows to adjust the integral gap of the con-<br>troller in seconds. This component of the controller<br>increases or decreases the output rate with the defined |
|------------------------------------------------|---------------------|----------------------------------------------------------------------------------------------------|
| ➔ ID-Level:<br>Input limits:<br>Default value: | 2<br>0999s<br>80,0s | speed according to a possible deviation.<br>for tn = 0: I-gap is disabled<br>Settings of this parameter will be adapted after classifica-<br>tion.                           |
| I-Part                                         |                     | Representation at <b>MCS<sup>®</sup>control</b>                                                                                                    |

#### 2.6.6 PARAMETER 6: D-gap for heating

| PROCESS VALUE (X)                              |                     | Parameter 6 allows to adjust the differential gap of the controller. This component of the controller 'brakes' the output rate for the stored time, if the actual value ap- |
|------------------------------------------------|---------------------|----------------------------------------------------------------------------------------------------|
| ➔ ID-Level:<br>Input limits:<br>Default value: | 2<br>0999s<br>16,0s | proaches the setpoint with too high speed.<br>for tv = 0: <b>D</b> -gap is disabled<br>Settings of this parameter will be adapted after classifica-                         |
|                                                | ,                   | tion.                                                                                                    |
| D-Part                                         |                     | Representation at <b>MCS® control</b>                                                                                                    |

#### 2.6.7 PARAMETER 7: Classification of the zone

| PROCESS VALUE (X) | P 7. | The type of classification will be indicated by this parameter. Settings are not possible. |
|-------------------|------|--------------------------------------------------------------------------------------------|
| Indication:       | 0 9  |                                                                                            |

| indication:    | 09 |                                                 |
|----------------|----|-------------------------------------------------|
| Classification |    | Representation at <b>MCS<sup>®</sup>control</b> |
|                |    |                                                 |

### 2.6.8 PARAMETER 8: Operation mode of the zone

| PROCESS VALUE (X) |    | The 3 operation modes are to set by this parameter or by the referring key in the front.<br>0 = OFF |
|-------------------|----|----------------------------------------------------------------------------------------------------|
| → ID-Level:       | 1  | 1 = Manual mode                                                                                     |
| Input limits:     | 02 | 2 = Control mode                                                                                    |
| Default value:    | 0  |                                                                                                    |
| Operation Mode    |    | Representation at <b>MCS</b> <sup>®</sup> control                                                   |

# 2.6.9 PARAMETER 9: Monitoring channel

| <ul> <li>PROCESS VALUE (X)</li> <li>P. 9.</li> <li>→ ID-Level:<br/>Input limits:<br/>Default value:</li> </ul> | 2<br>02<br>0 | This parameter enables to select a zone for controller pur-<br>pose or for simple indication. A Monitor-zone will be<br>accepted from the group. Monitor-zones can be used for<br>supervision by the settings of parameters 1-3.<br>Deviations are only available when the setpoint >0°C/32°F.<br>• 0: controller                               |
|----------------------------------------------------------------------------------------------------|--------------|----------------------------------------------------------------------------------------------------|
|                                                                                                    |              | <ul> <li>1: monitor-zones will be used for simple indication, when no outputs are available or no heater is connected.</li> <li>2: Manual power mode for this zone, when no inputs are available at the controller. However a sensor will enable a control mode without confirmation after change to manual mod (see Auto-Power AP).</li> </ul> |
|                                                                                                    |              | monitor zone is selected.                                                                                                    |
| Monitoring Channel                                                                                             |              | Representation at <b>MCS</b> <sup>®</sup> control                                                                                                    |

#### 2.6.10 PARAMETER 10: Alternative channel

| PROCESS VALUE (X)<br>P. I.O.<br>→ ID-Level:<br>Input limits:<br>Default value: | 2<br>0128<br>0 | <ul> <li>This parameter enables to select an alternative channel for the Auto-Power mode AP=4.</li> <li>The number of the referring zone will be set here after AC?. It is available for the next case of a broken sensor.</li> <li>0 or this zone: no preset</li> <li>1128: this zone delivers the output rate in case of a broken sensor.</li> <li>The input limit for PLUS-units is the total number of zones. In case of changes of variations of the PLUS- unit, this parameter will be reset to "0".</li> </ul> |
|--------------------------------------------------------------------------------|----------------|----------------------------------------------------------------------------------------------------|
| Alternative Channel                                                            |                | Representation at <b>MCS<sup>®</sup>control</b>                                                                                                    |

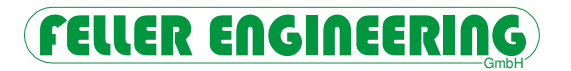

#### 2.6.11 PARAMETER 11: Softstart

| <ul> <li>PROCESS VALUE (X)</li> <li>P. I. I.</li> <li>→ ID-Level:<br/>Input limits:<br/>Default value:</li> </ul> | 2<br>03<br>1 | <ul> <li>The unit is provided with a softstart - routine for smooth heating. This may be enabled or disabled here.</li> <li>0: this zone without softstart</li> <li>1: this zone with softstart</li> <li>A quickstart with occasional overheating is available for tasks with very inert control loops</li> <li>2: this zone without softstart, with quickstart</li> <li>3: this zone with softstart and quickstart</li> </ul> |
|----------------------------------------------------------------------------------------------------|--------------|----------------------------------------------------------------------------------------------------|
| Softstart                                                                                                    |              | Representation at <b>MCS<sup>®</sup> control</b>                                                                                                    |

#### 2.6.12 PARAMETER 12: Combined heating

| <ul> <li>PROCESS VALUE (X)</li> <li>P. I.2.</li> <li>→ ID-Level:<br/>Input limits:<br/>Default value:</li> </ul> | 2<br>08<br>1 | <ul> <li>The unit is provided with a sequential combined heating function. This zone may be set to a sequence or disabled from the combined heating.</li> <li>0: this zone is not combined</li> <li>18: this zone is combined</li> <li>The sequences will be heated from 8 to 1 one after another. The preferred heated zones have to be set to higher numbers</li> </ul> |
|----------------------------------------------------------------------------------------------------|--------------|----------------------------------------------------------------------------------------------------|
| Combined Heating                                                                                                 |              | Representation at <b>MCS</b> <sup>®</sup> control                                                                                                    |

#### 2.6.13 PARAMETER 13: Ramp up

| PROCESS VALUE (X) |           | A consistent slow heating following a ramp, can be activated here. The function may be reached only, if the installed heater power is sufficient. |
|-------------------|-----------|----------------------------------------------------------------------------------------------------|
| → ID-Level:       | 2         | The combined heating is not active in this case.                                                                                                  |
| Input limits:     | 0[1°/10s] | ·                                                                                                    |
| Default value:    | 0         |                                                                                                    |
| Ramp Up           |           | Representation at <b>MCS</b> <sup>®</sup> control                                                                                                 |

#### 2.6.14 PARAMETER 14: Ramp down

| PROCESS VALUE (X) |           | A consistent slow cooling following a ramp can be activat-<br>ed here. The function may be reached only, if the installed<br>cooling system is sufficient. |
|-------------------|-----------|----------------------------------------------------------------------------------------------------|
| ➔ ID-Level:       | 2         |                                                                                                    |
| Input limits:     | 0[1°/10s] |                                                                                                    |
| Default value:    | 0         |                                                                                                    |
| Ramp Down         |           | Representation at <b>MCS<sup>®</sup>control</b>                                                                                                    |

#### 2.6.15 PARAMETER 15: Output rate maximum

| PROCESS VALUE (X)            |             | This parameter limits the maximum output rate of the heaters. |
|------------------------------|-------------|---------------------------------------------------------------|
| ➔ ID-Level:<br>Input limits: | 2<br>0100 % |                                                               |
| Default value:               | 100 %       |                                                               |
| Output Rate Maximum          |             | Representation at <b>MCS<sup>®</sup> control</b>              |

#### 2.6.16 PARAMETER 16: Output rate nominal

| PROCESS VALUE (X)   |        | The output rate for Auto-Power function (AP-parameter=3) must be set here. This parameter does not influence the controlled mode. |
|---------------------|--------|----------------------------------------------------------------------------------------------------|
| → ID-Level:         | 2      | If this zone has already operated in manual mode, the out-                                                                        |
| Input limits:       | 0100 % | put rate was set here for proposal for the next change to                                                                         |
| Default value:      | 0 %    | manual mode.                                                                                                    |
| Output Rate Nominal |        | Representation at <b>MCS</b> <sup>®</sup> control                                                                                 |

#### 2.6.17 PARAMETER 17: Output rate mean

| PROCESS VALUE (X) |       | This parameter will define itself during <b>normal control</b><br><b>mode</b> . It stores the long period average of the output rate<br>during the control mode.<br>The value will be set only 2 min after controlling within the |
|-------------------|-------|----------------------------------------------------------------------------------------------------|
| Indication: (     | 0100% | tolerance range (parameter 3).                                                                                                    |
| 0% after start    |       |                                                                                                    |
| Output Rate Mean  |       | Representation at <b>MCS® control</b>                                                                                                    |

### 2.6.18 PARAMETER 18: Output rate mean nominal

| PROCESS VALUE (X)            |            | This nominal setting will be compared to the actual mean rate (parameter 17). Deviations will be indicated by <b>dy</b><br>• 0: no output rate-supervision |
|------------------------------|------------|----------------------------------------------------------------------------------------------------|
| ➔ ID-Level:<br>Input limits: | 2<br>0100% | <ul> <li>&gt; 0: this value will get supervised.</li> </ul>                                                                                                |
| Default value:               | 0          | (see output rate-supervision)                                                                                                    |
| Output Rate Mean N           | om.        | Representation at <b>MCS®control</b>                                                                                                    |

#### 2.6.19 PARAMETER 19: Output rate mean tolerance

| PROCESS VALUE (X)            |            | The tolerance for the output rate deviation (parameter 18) has to be set here. Within the tolerance range no warning $\mathbf{dY}$ will be indicated. |
|------------------------------|------------|----------------------------------------------------------------------------------------------------|
| ➔ ID-Level:<br>Input limits: | 2<br>0100% | (see parameter 18)                                                                                                    |
| Default value:               | 100        |                                                                                                    |
| Output Rate Mean             | Γol.       | Representation at <b>MCS</b> <sup>®</sup> control                                                                                                    |
|                              |            |                                                                                                    |

#### 2.6.20 PARAMETER 20: Current nominal

| PROCESS VALUE (X)                              |                       | The nominal value of the current of this heater may be set<br>here for supervision of the tolerance range of parameter<br>21. |
|------------------------------------------------|-----------------------|----------------------------------------------------------------------------------------------------|
| → ID-Level:<br>Input limits:<br>Default value: | 2<br>0,025,0A<br>0,0A | <ul> <li>0: no heater current supervision</li> <li>&gt; 0: this value will get supervised.</li> </ul>                         |
| Current Nominal                                |                       | Representation at <b>MCS<sup>®</sup>control</b>                                                                               |

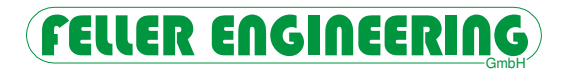

#### 2.6.21 PARAMETER 21: Current tolerance

| PROCESS VALUE (X) |          | The tolerance for supervision of heater current (parameter 20) has to be set here. The current will be supervised by the tolerance range of parameter 21. |
|-------------------|----------|----------------------------------------------------------------------------------------------------|
| → ID-Level:       | 2        |                                                                                                    |
| Input limits:     | 0,016,0A |                                                                                                    |
| Default value:    | 0,5A     |                                                                                                    |
| Current Tolerance |          | Representation at <b>MCS<sup>®</sup>control</b>                                                                                                    |
|                   |          |                                                                                                    |

#### 2.6.22 PARAMETER 22: Diagnosis time

| PROCESS VALUE (X)                              |                  | Independent of the internal determined value the duration of the diagnosis may be set here to the heat up for 5K/<br>9°F. |
|------------------------------------------------|------------------|----------------------------------------------------------------------------------------------------|
| ➔ ID-Level:<br>Input limits:<br>Default value: | 2<br>0999s<br>0s |                                                                                                    |
| Diagnosis Time                                 |                  | Representation at <b>MCS® control</b>                                                                                     |

#### 2.6.23 PARAMETER 23: Offset Temperature

| PROCESS VALUE (X)  |   | This parameter enables to shift the temperature indication<br>of this zone. The actual temperature and the setpoint will<br>be calculated with the referring offset against the real tem- |
|--------------------|---|----------------------------------------------------------------------------------------------------|
| → ID-Level:        | 2 | perature.                                                                                                    |
| Input limits:      | 0 |                                                                                                    |
| Default value:     | 0 |                                                                                                    |
| Offset Temperature |   | Representation at <b>MCS<sup>®</sup> control</b>                                                                                                    |
|                    |   |                                                                                                    |

#### 2.6.24 PARAMETER 24: Zero cross / phase control

| <ul> <li>PROCESS VALUE (X)</li> <li> <b>PROCESS VALUE</b> (X)     </li> <li> <b>PROCESS VALUE</b> (X)     </li> <li></li></ul> | <ul> <li>The output may be controlled by pulspackets or phasecut or a dynamic mix of both. The selections are:</li> <li>0: Pulspackets</li> <li>1: Phasecut</li> <li>2: Mixed</li> </ul> |
|----------------------------------------------------------------------------------------------------|----------------------------------------------------------------------------------------------------|
| Default value: 0                                                                                                    |                                                                                                    |
| Zero Cross/Phase-Control                                                                                                    | Representation at <b>MCS®control</b>                                                                                                    |

#### 2.6.25 PARAMETER 25: Boost offset

| PROCESS VALUE (X)                              |                 | The increase of temperature during the boost-stage has to be set here by relative values. |
|------------------------------------------------|-----------------|-------------------------------------------------------------------------------------------|
| ➔ ID-Level:<br>Input limits:<br>Default value: | 2<br>050K<br>0K |                                                                                           |
| Boost Offset                                   |                 | Representation at <b>MCS®control</b>                                                      |

#### 2.6.26 PARAMETER 26: Standby temperature

| PROCESS VALUE (X) |          | The decrease temperature for standby has to be set here by absolute values. |
|-------------------|----------|-----------------------------------------------------------------------------|
| → ID-Level:       | 2        |                                                                             |
| Input limits:     | 0300°C   |                                                                             |
| -                 | 32573°F  |                                                                             |
| Default value:    | 0°C/32°F |                                                                             |
| Standby Temperati | ure      | Representation at <b>MCS<sup>®</sup>control</b>                             |

#### 2.6.27 PARAMETER 27: Auto-adaption

| <ul> <li>PROCESS VALUE (X)</li> <li>P.2.7.</li> <li>→ ID-Level: 2</li> <li>Input limits: 02</li> <li>Default value: 2</li> </ul> | <ul> <li>Für diese Zone kann während der Beheizung eine Anpassung der Regelparameter ausgewählt werden.</li> <li>0: without parameter adaption</li> <li>1: adaption of P-value during heat up</li> <li>2: adaption of P, I, D-values during heat up</li> </ul> |
|----------------------------------------------------------------------------------------------------|----------------------------------------------------------------------------------------------------|
| Auto-Adaption                                                                                                    | Representation at <b>MCS<sup>®</sup>control</b>                                                                                                    |

#### 2.6.28 PARAMETER 28: Dead Time

| PROCESS VALUE (X)                              |                  | Control loops with extreme dead time (delay between heating impuls and reaction of T/C) may be prepared for this zone by this setting [per seconds]. |
|------------------------------------------------|------------------|----------------------------------------------------------------------------------------------------|
| → ID-Level:<br>Input limits:<br>Default value: | 2<br>0999s<br>0s |                                                                                                    |
| Dead Time                                      |                  | Representation at <b>MCS</b> <sup>®</sup> control                                                                                                    |

#### 2.6.29 PARAMETER 29-30: Reserve

| PROCESS VALUE (2 | X) |
|------------------|----|
| <i>P.2.8</i> .   |    |

Without function

#### 2.6.30 PARAMETER 31: Group Number

| PROCESS VALUE (X) |    | This parameter assembles this zone to a group. The refer-<br>ring number of the group has to be set here. Groups may<br>be set collectively. |
|-------------------|----|----------------------------------------------------------------------------------------------------|
| → ID-Level:       | 2  |                                                                                                    |
| Input limits:     | 08 | (see groups)                                                                                                    |
| Default value:    | 0  |                                                                                                    |
| Group             |    | Representation at <b>MCS® control</b>                                                                                                    |
|                   |    | Group settings will directly overwrite this parameter in the                                                                                 |
|                   |    | controller <b>MCS</b> <sup>®</sup> .                                                                                                    |

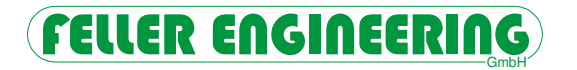

#### 2.6.31 PARAMETER 32: Leakage current

| PF | ROCE     | SS VA | ALUE (X | () |
|----|----------|-------|---------|----|
|    | <b>P</b> | . З.  | 2.      |    |

The actual sum of the leakage current of the referring line will be indicated here.

| Indication:     | 0mA |                                                 |
|-----------------|-----|-------------------------------------------------|
| Leakage Current |     | Representation at <b>MCS<sup>®</sup>control</b> |

#### 2.6.32 PARAMETER 33: Friction tolerance

| PROCESS VALUE (X)     |       | This parameter enables the friction control. The setting<br>represents the minimum drop of output rate. The setting<br>has to be defined between safe recognition and non- |
|-----------------------|-------|----------------------------------------------------------------------------------------------------|
| ➔ ID-Level:           | 2     | recognition.                                                                                                    |
| Einstellgrenzen:      | 030 % | 0%: No supervision                                                                                                    |
| Standardwert:         | 0%    | <ul> <li>&gt;0%: Minimum drop of output rate</li> </ul>                                                                                                    |
| Distance for Friction |       | Representation at <b>MCS<sup>®</sup>control</b>                                                                                                    |

# 3 Configuration of the unit

#### 3.1 Commissioning

The description for commissioning of the unit is anticipated here. If the below listed steps will be carried out in the described sequence, a failsafe function of the **MCS**<sup>®</sup> unit is guaranteed. For better understanding of the different functions we recommend to reed this manual.

#### 3.1.1 Dip-switch

There is a 8-fold DIP-switch on the processor module AT202.

| Switch | Position            | Function                                                                                                    |
|--------|---------------------|----------------------------------------------------------------------------------------------------|
| 1      | OFF = °C<br>ON = °F | Here the temperature indication may be set from °C to °F. The con-<br>version of all programs and parameters needs some minutes after<br>restart.                                                                                                    |
| 2      | OFF<br>ON           | <ul> <li>The logic of the digital input No. 5 may get inverted here.</li> <li>Passive: The outputs of the controller will be disabled by a 24VDC signal.</li> <li>Activ: The outputs of the controller depend on the enable by a 24VDC signal.</li> </ul>                                                                                                    |
|        |                     | With disabled outputs the controller cannot get started by the menu-<br>key. A temporary disable does not generally reset this start.                                                                                                    |
| 3      | OFF                 | No other position for standard use.                                                                                                    |
| 4      | OFF<br>ON           | <ul> <li>Special function to reset the typ of protocol to FE3 at MCS<sup>®</sup>r without display:         <ul> <li>Default position without function</li> <li>Reset of parameter tP1 and tP2 to "0" with the start of the unit.<br/>Should return to the default position after use.</li> </ul> </li> <li>Operation monitors MCS<sup>®</sup> control can only be used via FE3-protocol!</li> </ul> |
| 5      | OFF<br>ON           | Default setting for compact units<br>Setting for <b>MCS<sup>®</sup>C</b> with external main-relay                                                                                                    |

The controller has to be turned off before extraction of the module as well as before change.

#### 3.1.2 Jumper

There is a bloc of 2x5 jumpers on the processor module AT202. The default settings are marked.

| Jumper | Position                                      | Function                               |
|--------|-----------------------------------------------|----------------------------------------|
| 1-2    | $1 = \frac{\text{REP NC}}{2 = \text{REP NO}}$ | Warn-contact failsafe, $OK = closed$   |
| 0.4    | 2 = REF INO                                   | Marri-contact foi lanp/noni, OK = open |
| 3-4    | 3 = AL NC                                     | Alarm-contact failsafe, OK = closed    |
|        | 4 = AL NO                                     | Alarm-contact for lamp/horn, OK = open |
| 5-6    | 5 = Gn-Lo                                     | Green LED-stripe damped.               |
|        | 6 = Gn-Hi                                     | Green LED-stripe bright.               |
| 7-8    | 7 = Ye-Lo                                     | Yellow LED-stripe damped.              |
|        | 9 = Ye-Hi                                     | Yellow LED-stripe bright.              |
| 9-10   | 9 = Rd-Lo                                     | Red LED-stripe damped.                 |
|        | 10 = Rd-Hi                                    | Red LED-stripe bright.                 |

The controller has to be turned off before extraction of the module as well as before change.

#### 3.1.3 Connection

- Check the supply net conditions. The terminals inside the controller have to be linked either for star/Y-net with neutral (3x400VAC + N + PE) or for Delta-net (3x230VAC + PE). The referring specification will be delivered with the unit.
- Connection of all heater and sensor cables.
- A signaller may be connected by the alarm/warning-contact of the unit ATTENTION! Take care of the maximum load of the contacts (see technical data).
- Connection of external digital signals and interface for computer control, if required.
- Connection to the 3phase supply net.

The pin assignment has to be taken from the table inside the controller.

#### 3.1.4 Heat-up

- Turn ON the unit.
- Set setpoints.
- Switch the outputs ON.
- After classification the zones drive to the setpoint temperature. The relevant features like softstart, combined heating, leakage current supervision and dry out are enabled. These functions may be disabled.

#### 3.1.5 Finalisation

• Define password and identification level. To inhibit unauthorised operation the password (IC-parameter) may be changed. For this reason the level of identification (IL-Parameter) may be changed.

# 4 Technology

#### 4.1 Cable carrier

At the rear side of the display of units greater than **MCS**<sup>®</sup>**36** there are 2 cable holders to pull out. These are provided for the supply cable.

#### 4.2 Document case

On top of units greater than **MCS**<sup>®</sup>**36** there is a document case below the cover. This may be used for a notebook. There is a cable entry in the rear wall.

#### 4.3 Power fuses

The fuses for the outputs are to find on both sides of the units. The fuses must comply to the quality FF. The strength of the fuses may vary referring to the fitting. The standard is **16AgRL**.

#### 4.3.1 Internal additional fuses (2nd fuse)

Controllers, that are powered from a net supply with 3 lines without Neutral, are available with additional fuses inside the unit. This avoids uncontrolled heating just in case that the 2<sup>nd</sup> wire for the heaters are shorted to PE. In case over overload only the external superfast fuses will blast.

To change the internal fuses, the controller has to get switched off and disconnected from the power supply before opening.

#### 4.4 Protection against net-voltage

The units of the **MCS**<sup>®</sup>-series are fitted with a fuse module to protect against net-voltage (NSS-module). These modules protect the sensitive electronics for the sensor-inputs against unacceptable high voltage. Such voltage may occur by mixed wiring or by defective heaters. As soon as a voltage higher than 6V is put to the inputs of the NSS-module, the internal fast fuses will blow. The voltage will be contacted to the ground. The controller will indicate a broken sensor for this zone.

Replacing the fuses reactivates the referring zone. The fuses are special types which are plugged at the input module. The user may change these by himself.

The referring zone will be healthy after replacement of the fuses. These are special fuses, which are plugged on the specially designed NSS-module. The user may replace by his own. There are spare fuses inside the original **MCS**<sup>®</sup> unit.

# 

#### Operator Manual **MCS**<sup>®</sup>

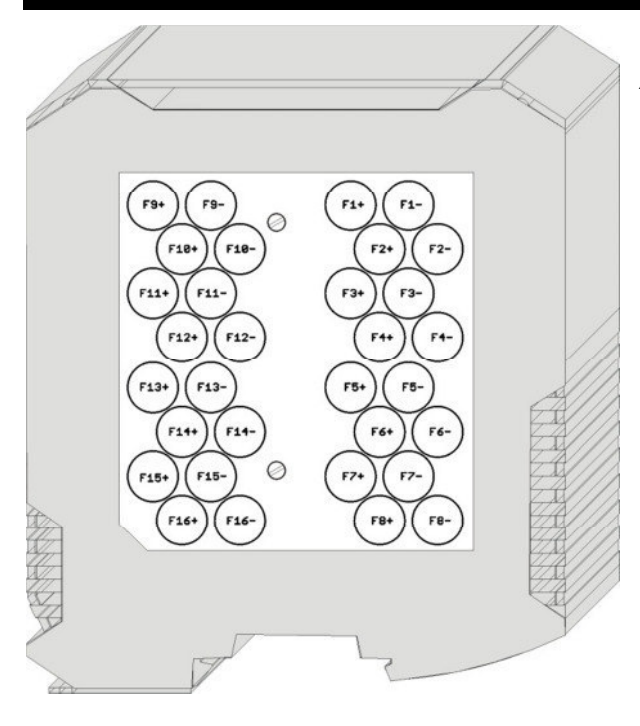

To change the fuses of the referring module **AT200** the front connectors have to be plugged out. Then the module may be released. The cover at the side shows the position of the different fuses. After lift off the cover the fuses may get changed. The cover has to be tightened before replacing the module.

Controllers **MCS**<sup>®</sup>**2**...**MCS**<sup>®</sup>**16** with maximum 16 zones are fit with a compact controlboard. The fuses are to find below a transparent labelled cover.

#### 4.5 Rear side

At the rear side of the controllers there are the connectors for sensors and heaters, the supply for an operation monitor **MCS**<sup>®</sup>**control**, the data interface, the digital inputs 2 sockets for an optional signaller (top) and the dry contacts (bottom).

#### 4.5.1 Digital inputs

The unit is fitted with 8 digital inputs. These may be used for remote change of the programs 1...6. A short impulse (min. 100 ms) at the digital input activates the referring program. A continuous signal at the digital input inhibits the change of programs by the keys or via interface. (For assignment of the 15-pin plug see below)

Via Digit-in Standby the controller may be set to standby mode. This stage will be finished by a program-signal or the referring key.

Via Digit-in On/Off all outputs are disabled for the duration of the signal. The powered input \*): (see below for the logic of the signals depending on DIP-switch 2 = ON)

- disables all outputs.
- disables the start key for ON.
- erases the LED near the start key.

With the end of the signal the previous status returns.

The inputs are compatible to PLC-voltage of 13..30 VDC at a typical consumption of ca. 8,5 mA.

| Contact | Function                    |                  |         |
|---------|-----------------------------|------------------|---------|
| 1       | Program No.1                | Digit-In P1      | + 24VDC |
| 2       | Program No.3                | Digit-In P3      | + 24VDC |
| 3       | Disable / Enable outputs *) | Digit-In On/Off  | + 24VDC |
| 4       | Standby / no Standby *)     | Digit-In Standby | + 24VDC |
| 5       |                             |                  |         |
| 6-8     |                             |                  | 0V      |

#### Digital-In plug

#### Operator Manual MCS®

| 9     | Program No.2 | Digit-In P2 | + 24VDC |
|-------|--------------|-------------|---------|
| 10    | Program No.4 | Digit-In P4 | + 24VDC |
| 11    | Program No.5 | Digit-In P5 | + 24VDC |
| 12    | Program No.6 | Digit-In P6 | + 24VDC |
| 13-15 |              |             | 0V      |

\*) may be inverted by DIP-switch 2

#### Logic of the signals at DIP-switch 2 = OFF

In this position the controller may be used without external enable On/Off.

| -             | "ON"       |    |    |    |    |    |    |    |    |    |    |    |    |    |    |    |    |    |    |    |    |    |    |
|---------------|------------|----|----|----|----|----|----|----|----|----|----|----|----|----|----|----|----|----|----|----|----|----|----|
| Digit         | -In On/Off |    |    |    |    |    |    | 1  |    |    |    |    |    |    |    |    |    |    |    |    |    |    |    |
| Digit         | -In Stdby  |    |    |    |    |    |    |    |    |    |    |    |    |    |    |    |    |    |    |    |    |    |    |
| Digit         | -In P1     | P1 |    |    |    |    |    |    |    |    |    |    |    |    |    |    |    |    | P1 | P1 | P1 | P1 | P1 |
| Digit         | -In Pn     |    | P2 | P2 | P2 | P2 | P2 | P2 | P2 | P2 | P2 | P2 | P2 | P2 | P2 | P2 | P2 | P2 | _  |    |    |    |    |
| $\rightarrow$ | Outputs    | 0  | 0  | 0  | 1  | 0  | 0  | 1  | 1  | 1  | 1  | 1  | 1  | 1  | 1  | 0  | 0  | 1  | 1  | 1  | 0  | 0  | 0  |
| $\rightarrow$ | Standby    | 0  | 0  | 0  | 0  | 0  | 0  | 0  | 1  | 1  | 0  | 0  | 0  | 1  | 1  | 0  | 0  | 0  | 0  | 0  | 0  | 0  | 0  |

#### Logic of the signals at DIP-switch 2 = ON

In this position the remote operation will be failsafe. There is no output without enable by On/Off. For normal operation without standby there are 2 signals required.

|               | "ON"      |    |    |    |    |    |    |    |    |    |    |    |    |    |    |    |    |    |    |    |    |    |    |
|---------------|-----------|----|----|----|----|----|----|----|----|----|----|----|----|----|----|----|----|----|----|----|----|----|----|
| Digit-        | In On/Off |    |    |    |    |    |    |    |    |    |    |    |    |    |    |    |    |    |    |    |    |    |    |
| Digit-        | In Stdby  |    |    |    |    |    |    |    |    |    |    |    |    |    |    |    |    |    |    |    |    |    |    |
| Digit-        | In P1     | P1 |    |    |    |    |    |    |    |    |    |    |    |    |    |    |    |    | P1 | P1 | P1 | P1 | P1 |
| Digit-        | In Pn     |    | P2 | P2 | P2 | P2 | P2 | P2 | P2 | P2 | P2 | P2 | P2 | P2 | P2 | P2 | P2 | P2 |    |    |    |    |    |
| $\rightarrow$ | Outputs   | 0  | 0  | 0  | 0  | 0  | 0  | 1  | 1  | 1  | 1  | 1  | 1  | 1  | 1  | 0  | 0  | 0  | 1  | 1  | 1  | 0  | 0  |
| $\rightarrow$ | Standby   | 0  | 0  | 0  | 0  | 0  | 0  | 1  | 0  | 0  | 0  | 0  | 0  | 0  | 1  | 0  | 0  | 0  | 1  | 1  | 1  | 0  | 0  |

#### 4.5.2 Warning- and alarm-contacts

The **MCS**<sup>®</sup> units are fitted with 2 alarm-contacts. The dry contacts for warning and alarm are available via socket at the rear side.

The function may be inverted (see jumper).

The control voltage 230VAC is also available at this socket for the supply of external signallers. The voltage may be switched by the dry contacts.

#### Warning-contact

The warning-contact sets a warning, which informs the operator that the process is disturbed. An immediate action of the operator is not absolutely necessary.

The dry contact is available at pin 1 and pin 3 of the socket at the rear side. The contact is normally closed (NC).

The contact will be activated together with the yellow LED-stripe with one of the following warnings:

- broken sensor (only if **AP**-parameter = 1, 2, 3,4)
- positive temperature deviation
- negative temperature deviation
- current deviation

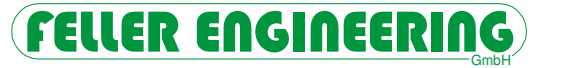

- leakage current depending on the setting
- deviation of output supervision
- separation of PLUS-units.

#### Alarm-contact

The alarm-contact sets a main alarm, which requires the action of the operator. This dry contact is available at pin 4 and pin 5 of the socket at the rear side. The contact is normally closed (NC).

The alarm-contact will be activated together with the red LED-stripe with one of the following alarms:

- broken sensor (only if **AP**-parameter = 0)
- shorted sensor
- Triac-supervision alarm
- leakage current alarm
- absolute high temperature (H-alarm)
- absolute low temperature (L-alarm)
- overriding of the **HH**-parameter (**HH**-alarm)
- leakage current depending on the setting
- separation of PLUS-units.

#### Warning- alarm-contact socket

| Contact | Function        | Not powered |
|---------|-----------------|-------------|
| 1.+3.   | Warning-contact | NC          |
| 4.+5.   | Alarm-contact   | NC          |
| 6.      | Output power    | 230VAC/4A   |
| 7.      |                 | N           |

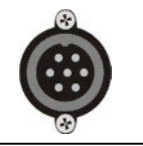

Function see jumper

#### 4.5.3 Interface socket

| Contact | Function |     |
|---------|----------|-----|
| 2       | RS 485   | B/+ |
| 3       | RS 485   | A/- |

Hint of interface address

If several controllers **MCS**<sup>®</sup> are connected to a single monitor **MCS**<sup>®</sup>**control**, the addressing (see **Adr**-Parameter) has to start by "1" and must be numbered consecutive.

The Baud-rate for the data transmission has to be adapted by the **bAu**-Parameter, if necessary.

#### 4.5.4 Signal-light socket

| Contact | Function         |        |
|---------|------------------|--------|
| 1       | Warning (yellow) | 230VAC |
| 2       | Alarm (red)      | 230VAC |
| 3       |                  | N      |

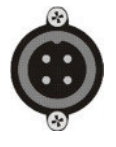

This socket is designed for an external signal light to be activated together with the functions of the LED-stripe.

#### 4.5.5 Power supply socket

| Contact | Function |
|---------|----------|

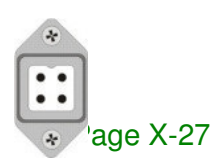

#### Operator Manual MCS®

| 1  | Ν  |
|----|----|
| 2  | L  |
| PE | PE |

This socket is designed for the net supply of a monitor **MCS**<sup>®</sup> **control**.

#### 4.5.6 Pin assignment

The connectors for sensors and heaters are to find at the rear side of the controller. Referring to the specification the connectors may be wired separated or mixed.

#### The referring contact list is to find inside of each unit.

This should be kept there for copies, if required.

#### 4.6 Controllers

The controllers inside the units are differently designed. Depending on the number of zones **MCS**<sup>®</sup> operates a system of one single or multiple processors.

#### 4.6.1 **MCS**<sup>®</sup>20 - 128

The processor modules are mounted inside the unit onto a rail that includes the interface connection. The LED in front indicates the status, e.g.

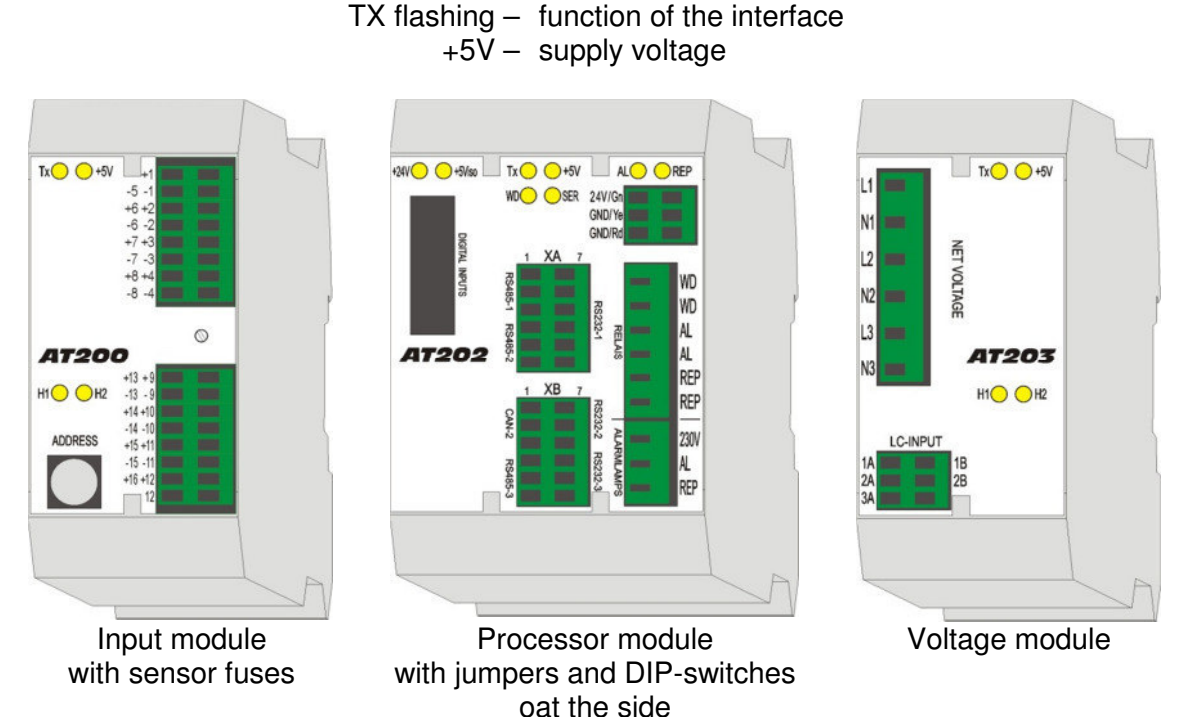

The input modules **AT200** have to be set to previous address in case of exchange.

#### 4.6.2 **MCS**<sup>®</sup>2 - 20

The compact internal board includes all functions of greater **MCS**<sup>®</sup>. The jumpers and DIP-switches are to find on this board bearing the same functions.

These units may be opened by the cover after loosening the 2 screws below the display frame.

# 5 Technical data

| Control voltage:               |                                                          | 3x190-400VAC, N, PE /                    |
|--------------------------------|----------------------------------------------------------|------------------------------------------|
|                                | Selectable                                               | 3x110-230VAC, PE                         |
|                                |                                                          | + / - 10%                                |
| Power consumption:             | Without output                                           | max. $70 \text{ W}$                      |
| <u>Net-fuses:</u>              | Control voltage electronics                              | 1 x 0,8A medium inert (5 x 20mm)         |
|                                | Control voltage internal                                 | 1 x 4A medium inert (6,3 x 32 mm)        |
|                                | power outputs                                            | each 16A gRL (6,3 x 32 mm)               |
| <del>.</del>                   | Internal additional fuses                                | each 16A inert (6,3 x 32 mm)             |
| Inermocouple-inputs:           | Fe-CuNI type J                                           | 0700°C/999°F                             |
|                                | programmable for NI-Crivi type K                         | Descending a sector with second units of |
|                                | l emperature deviation by cable-                         | Depending on length and wire di-         |
|                                |                                                          | ameter                                   |
|                                | l emperature compensation                                |                                          |
|                                |                                                          | ±0,25 K                                  |
| Controller-outputs             | l emperature actualisation bistable, electrical isolated | 4x128 / second                           |
|                                | per zone                                                 | 1x heating, 230V contact                 |
|                                | Reaction of controller                                   | 10ms at 50Hz                             |
|                                | Current per zone                                         | max. 16A (standard)                      |
|                                | Attention: Take care of the max.                         | load of the supply cables!               |
|                                | Minimum load                                             | 100W                                     |
| Collective alarm out-          | Functions:                                               | 1 x alarm-contact                        |
| puts                           |                                                          | 1 x warning-contact                      |
| (Relay-contacts)               | max. voltage                                             | 250V AC                                  |
|                                | max. current                                             | $4A \text{ at } \cos \varphi = 1$        |
|                                |                                                          | 2A at cosφ = 0,5                         |
| <u>Control routines</u>        | PI, PD or PID with control-                              |                                          |
|                                | parameters to set for all zones                          |                                          |
| -                              | separately                                               |                                          |
| <u>Data memory</u><br>(EEPROM) | Data storage                                             | min. 10 years                            |
| Serial interface               | isolated                                                 |                                          |
|                                | RS485, Protocol                                          | FE3-Bus version 3.03                     |
|                                | CAN-Bus                                                  |                                          |
| Ambient conditions:            | Operation temperature                                    | 050°C/32122°F                            |
|                                | Protection                                               | IP 20                                    |
|                                | Surface temperature of the unit                          | max. 55°C/131°F                          |
|                                | Storage temperature                                      | -25+75 °C/-13167°F                       |
|                                | Humidity                                                 | < 95% rel. humidity,                     |
|                                |                                                          | no dew-drop                              |
| Connectors "Han A":            | Pollution degree 2                                       | Light pollution                          |
|                                |                                                          | of the contact-inserts                   |
| <u>Weight:</u>                 | MCS <sup>®</sup> 8 / 16                                  | 12 / 16 kg                               |
|                                | MCS <sup>®</sup> 32                                      | 25 kg                                    |
|                                | MCS <sup>®</sup> 64 / 96 / 128                           | 75/ 90 / 110 kg                          |
| Dimensions WxHxD:              | MCS <sup>®</sup> 8 / 16                                  | 24 / 40 x 21 x 37 cm                     |
|                                | MCS <sup>®</sup> 32                                      | 45 x 28 x 43 cm                          |
|                                | MCS <sup>®</sup> 64 / 96 / 128                           | 50 x 80 / 100 / 120 x 50 cm              |
|                                | MCS <sup>®</sup> rxxx                                    | Reduced height 8cm                       |

# Wiring diagram is enclosed with the unit.

#### 5.1 Hints to EMC (Electro magnetic compatibility)

Interference transmissions:

The unit is relieved according to EN 55011 /B (interference transmissions).

| Level of acceptance:         |                           |
|------------------------------|---------------------------|
| VDE 0839 Part 10             |                           |
| Reliability class            | Z2                        |
| Ambient class                | S2, I4, E3                |
| Suppression:                 |                           |
| <b>VDE 0843</b> Part   2,3,4 |                           |
| <b>IEC 801</b> Part 2,4,5    |                           |
| Ambient class                | 3                         |
| Degree of strength           | 3, with external filter 4 |

#### 5.2 Power supply

The **MCS**<sup>®</sup> controllers may be supplied by a 220/230V Delta-net, if necessary. For that purpose the links at the terminal strip inside the units have to be moved to another position. The drawing with the correct positions is to find with the technical documents.

**MCS**<sup>®</sup> Standardgeräte sind bezüglich der Netzversorgung umrüstbar. Jedem Regelgerät wird ein Dokument mit dem Auslieferungszustand mitgeliefert. Dies beschreibt auch die erforderliche Umrüstung.

Controllers, that are powered from a, are available with additional fuses inside the unit. Special **MCS**<sup>®</sup> controllers are fit only for the operation at 3x220/230V net supply without Neutral. These units are to bale to get switched for 3x 400V with Neutral-wire. That is why neither the referring terminals nor the description belong to these controllers.

#### 5.2.1 Safety hint

The supply from a Delta net without neutral wire "N"has to comply with the local regulations for the installation of electrical equipment.

**MCS**<sup>®</sup> controllers are basically fit with one fuse to protect against short in the load circuit and against short of one line to PE.

In option, there is an additional fuse per zone inside the unit to protect for Delta supply even the 2nd line against short to PE. Retrofitting is possible.

The parameters for H and HH alarm limits should be generally adjusted to the production requirements, to prevent faulty heating.

# 6 Transport (from **MCS®36**)

The handles at each side may be used as shown in the drawing to lift the controller with appropriate ropes.

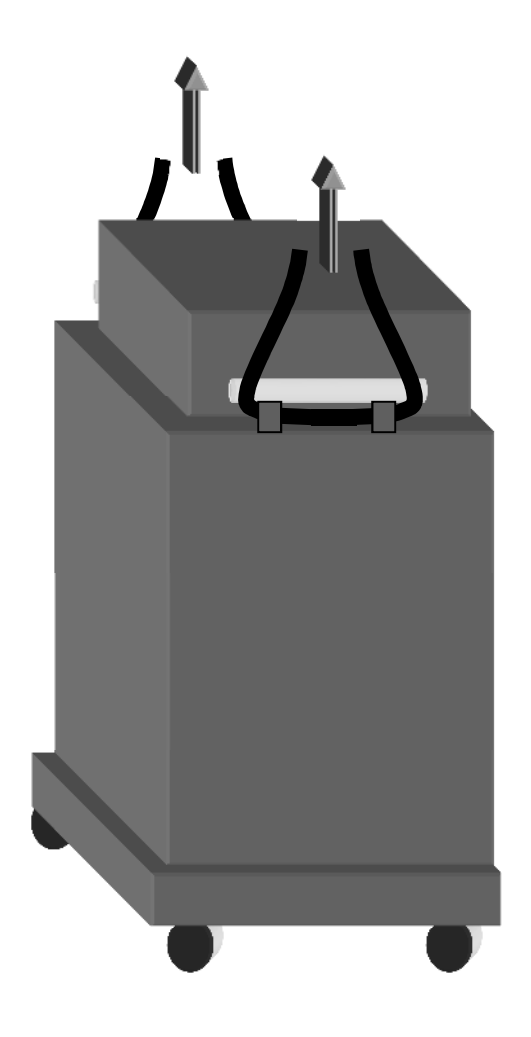

| 7 Declaration of EC-Conformity                                                                          |                                                            |
|----------------------------------------------------------------------------------------------------|------------------------------------------------------------|
|                                                                                                    |                                                            |
|                                                                                                    |                                                            |
| referring to the following EC standards:                                                                |                                                            |
| EC-Standard Electromagnetic Tolera                                                                      | nce 2004/108/EG                                            |
|                                                                                                    | = 2000/93/EG                                               |
| Maker:                                                                                                  |                                                            |
| FELLER ENGINEERING                                                                                      | GmbH                                                       |
| CARL-ZEISS-STR. 1                                                                                       | 4                                                          |
| 63322 RODERMARK/GEF                                                                                     | RMANY                                                      |
| FAX: +49(6074)8949                                                                                      | -0<br>49                                                   |
| www.fellereng.de                                                                                        |                                                            |
| Herewith we declare by signature, that the following above mentioned EC standards referring design, pro | described product confirm to the duction and distribution. |
| Further applied standards, as far as applicable:                                                        |                                                            |
| EN 60204 part 1 (Electrical equipmen                                                                    | nt for machinery),                                         |
| EN 61000-6-1 (EMC immunity), EN 6100                                                                    | 0-6-3 (EMC radiation)                                      |
|                                                                                                    |                                                            |
| Product:                                                                                                |                                                            |
| Multi-Channel-System temperature cor                                                                    | ntrollers <b>MCS®</b> -series                              |
|                                                                                                    |                                                            |
| Product name:                                                                                           |                                                            |
| MCS®YYY                                                                                                 |                                                            |
| MCS®contro                                                                                              |                                                            |
|                                                                                                    | 1000                                                       |
| Year of first CE-sign:                                                                                  | 1996                                                       |
|                                                                                                    |                                                            |
| Rödermark, May 23, 2013                                                                                 |                                                            |
| Quality supervisor                                                                                      |                                                            |
|                                                                                                    |                                                            |
|                                                                                                    |                                                            |
| Desistergeright Offenhagh LIDD 01007 Occob                                                              | öfteführer: Dieter Skedaus                                 |
|                                                                                                    |                                                            |

### 8 Headword-index

| Alarm-contact      | 22, 2 <sup>.</sup>     | 7 |
|--------------------|------------------------|---|
| Auto-Power         | 8, 16, 18              | 8 |
| Boost              | 6, 19                  | 9 |
| Classification     | 9, 10                  | 6 |
| Combined heating   | 6, 8, 17, 23           | 3 |
| Commissioning      | 2                      | 2 |
| Delta-net          | 23, 30                 | 0 |
| Diagnosis          | 6, 19                  | 9 |
| Friction Control   | 7, 2 <sup>·</sup>      | 1 |
| Group              | 16, 20                 | 0 |
| Heater current     |                        | 9 |
| LC Leakage current | 10, 2 <sup>·</sup>     | 1 |
| Manual mode        | 1(                     | 6 |
| Mixed polarity     | 24                     | 4 |
| Monitor-zone       | 1(                     | 6 |
| Output rate        | 8, 9, 15, 16, 17, 18   | 8 |
| Phasecut control   | 19                     | 9 |
| PLUS-unit          | 7, 8, 10               | 6 |
| Program            | 6, 2                   | 5 |
| Sequential Cooling | 1;                     | 3 |
| Sequential heating | 1                      | 7 |
| Softstart          | 1                      | 7 |
| Standby            | 2                      | 5 |
| Warning-contact    | 15, 26, 2 <sup>-</sup> | 7 |